**INSTRUCTION MANUAL** 

# LINE OF USB TYPE DATA LOGGERS

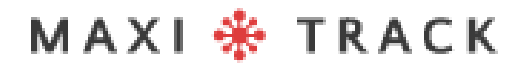

### MODELS AND TYPES OF SOFTWARE AVAILABLE

#### MaxiThermal-2 Software / Supported Models:

2ctemp-USB - Ref. 20.1025

MaxiLog Multiple Use MIN MAX - Ref. 20.2412

MaxiLog CRYO – Ref. 20.1100

MaxiLog Multiple Use - Ref. 20.1083

MaxiLog SU - Ref. 20.1080 (Version Single Use)

3ctemp-RH - Ref. 20.1031

MaxiLog-RH - Ref. 20.1007

MaxiLog-RH – Ref. 20.1055 (Version Single Use)

edl-RTD2 - Ref. 20.1099

edI-XYZ - Ref. 20.1110

MAXI 🏶 TRACK

### MODELS AND TYPES OF SOFTWARE AVAILABLE

#### **MDAS-X Software / Supported Models:**

3ctemp-RH - Ref. 20.1031

MaxiLog-RH – Ref. 20.1007

•••••••

MaxiLog-RH – Ref. 20.1055 (Version Single Use)

ctemp-USB-80 Gen2 – Ref. 20.1026 (Version Single Use)

EZ Logger Hi Temp. – Ref. 20.1033

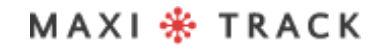

# INDEX

| INTRODUCTION                                             | 04 |
|----------------------------------------------------------|----|
| LAYOUT - DIMENSIONS                                      | 05 |
| TECHNICAL CHARACTERISTICS (2ctemp-USB)                   | 06 |
| TECHNICAL CHARACTERISTICS (MaxiLog Multiple Use MIN MAX) |    |
| TECHNICAL CHARACTERISTICS (Maxilog CRYO Model)           | 12 |
| TECHNICAL CHARACTERISTICS (Maxilog Multiple Use Model)   | 15 |
| TECHNICAL CHARACTERISTICS (3ctemp-RH)                    | 18 |
| TECHNICAL CHARACTERISTICS (MaxiLog-RH)                   | 21 |
| TECHNICAL CHARACTERISTICS (edl-RTD2)                     | 24 |
| TECHNICAL CHARACTERISTICS (edl-XYZ)                      | 27 |
| TECHNICAL CHARACTERISTICS (ctemp-USB-80 Gen2)            |    |
| TECHNICAL CHARACTERISTICS (EZ Logger Hi Tem)             |    |
| INSTALLATION AND INITIAL CONFIGURATION                   |    |
| PROGRAMMING THE DATA LOGGER FOR RECORDING                | 40 |
| LOGGER INITIALIZATION WINDOW                             | 41 |
| DATA REDEMPTION AND GRAPHIC VIEW                         | 45 |
| GENERAL INFORMATION WINDOW                               | 48 |
| VIEWING THE DATA TABLE                                   |    |
| GRAPHIC PRINTING                                         | 50 |
| MDAS-X INSTALLATION (OLD MDAS-PRO)                       | 51 |
| MDAS-X QUICK READ FUNCTION                               | 54 |
| MDAS-X QUICK READ FUNCTION                               | 55 |
| MDAS-X Program the Data Logger For Recording             | 57 |
| MDAS-X Reading and Viewing the Graphic Report            | 61 |
| TROUBLESHOOTING                                          | 66 |
| MAINTENANCE AND CLEANING                                 | 68 |
| MINIMUM REQUIREMENTS                                     | 69 |
| ABOUT THE WARRANTY                                       |    |

MAXI 🏶 TRACK

### INTRODUCTION

#### **CONGRATULATIONS FOR PURCHASING THIS PRODUCT!**

Your company has just purchased a product manufactured in accordance with ISO 9001: 2015 and CE Mark standards, having been tested for functionality before shipping to the customer.

Please read this document carefully and familiarize yourself with the operation of the instrument before using it. Keep this Instruction Manual on hand for reference whenever necessary.

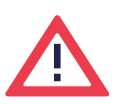

#### Safety precautions and information:

Please read this document carefully and familiarize yourself with the operation of the instrument before using it. Keep this Instruction Manual on hand for reference whenever necessary.

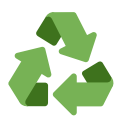

#### "Rabates" Program (Reverse Logistics):

All items in our line of Wireless Transmitters and Data Loggers can be returned to one of our manufacturing units located in the United States, Vietnam, China or Brazil. Contact our Technical Support and receive additional information.

MAXI 🏶 TRACK

### LINE

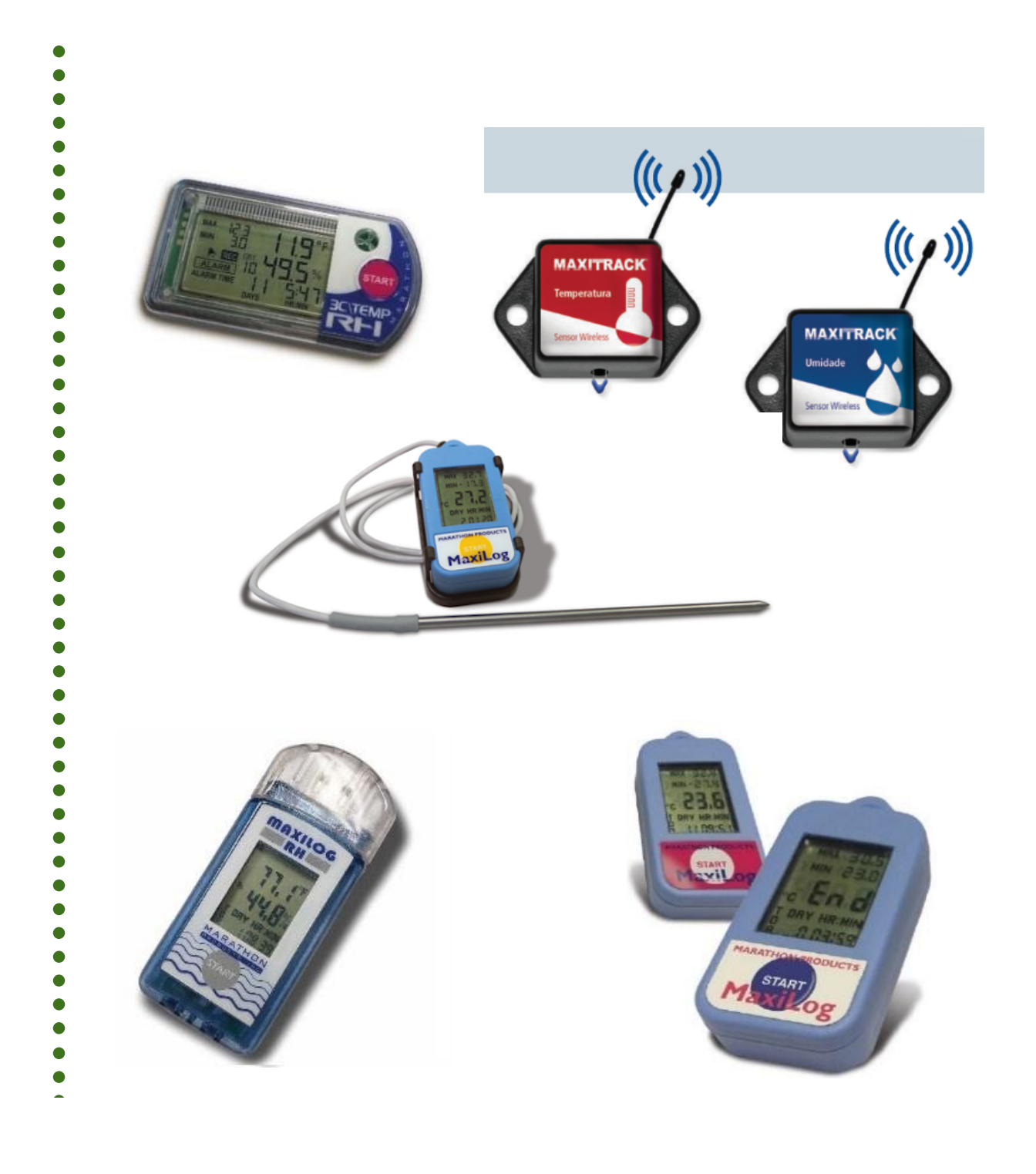

#### MAXI 🏶 TRACK

. . . . .

#### **2CTEMP-USB** | REF. 20.1025

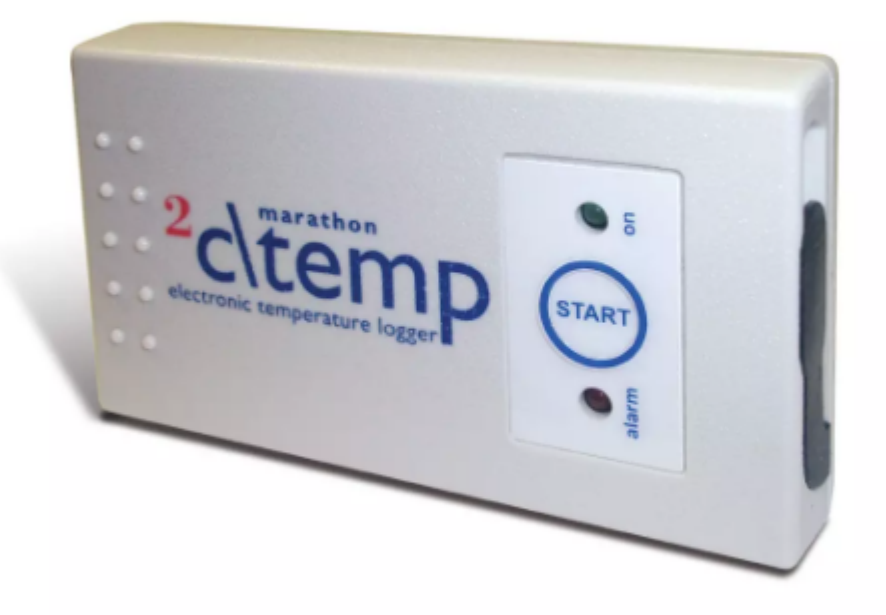

#### Note:

The 2ctemp-USB model is compatible with the MaxiThermal-1 Software. Request the installation link from our Technical Customer Support area.

MAXI 🏶 TRACK

06

### TECHNICAL CHARACTERISTICS -2CTEMP-USB

| Memory / Storage                                      | 8k memory (approximately 8,000 measurements                                                                                                    |
|-------------------------------------------------------|----------------------------------------------------------------------------------------------------|
| Scale                                                 | -29 +72 ° C                                                                                                    |
| Alarm Programming                                     | User configuration. The limits of high and low alarms can be set.                                                                                                    |
| Recording intervals                                   | Programmable from 2 seconds by<br>reading. (Refer to the Duration Table for<br>get examples)                                                                                                    |
| High and low alarm limits                             | LED alarm indicator                                                                                                    |
| Interface                                             | USB cable                                                                                                    |
| Food                                                  | 3.0 V lithium coin battery with life useful for approx. 1 year                                                                                                    |
| Accommoda $\theta \phi h \times 5,0 \times 1,6$ (cm)  |                                                                                                    |
|                                                       | 52,5 gramas                                                                                                    |
|                                                       |                                                                                                    |
| CE certified                                          | Yes                                                                                                    |
| CE certified<br>Accommodation                         | Yes<br>IP-66                                                                                                    |
| CE certified<br>Accommodation<br>Software MaxiThermal | Yes<br>IP-66<br>Key features: Summary and statistics of<br>report • File manager • Attachment<br>note • Zoom • Time display<br>Elapsed or Date / Time Display<br>recorded • Celsius, Fahrenheit or<br>Kelvin • 3D viewing option |

Specifications subject to change without notice.

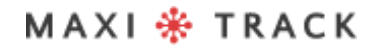

### TECHNICAL CHARACTERISTICS -2CTEMP-USB

| INTERVALO  | AUTONOMIA DE GRAVAÇÃO   |
|------------|-------------------------|
| 2 seconds  | 4 hours and 8 minutes   |
| 6 seconds  | 12 hours and 25 minutes |
| 10 seconds | 20 hours and 42 minutes |
| 30 seconds | 2 Days 14 hours 7min    |
| 1 minute   | 5 Days 4 hours 14 min   |
| 5 minutes  | 25 Days 21 hours 10 min |
| 10 minutes | 51 Days18 hours 20 min  |
| 30 minutes | 155 Days 7 hours 0 min  |
| 1 hour     | 310 Days 14 hours 0 min |

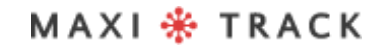

#### MAXILOG MULTIPLE USE MIN MAX - REF. 20.2412

LAYOUT / Front View

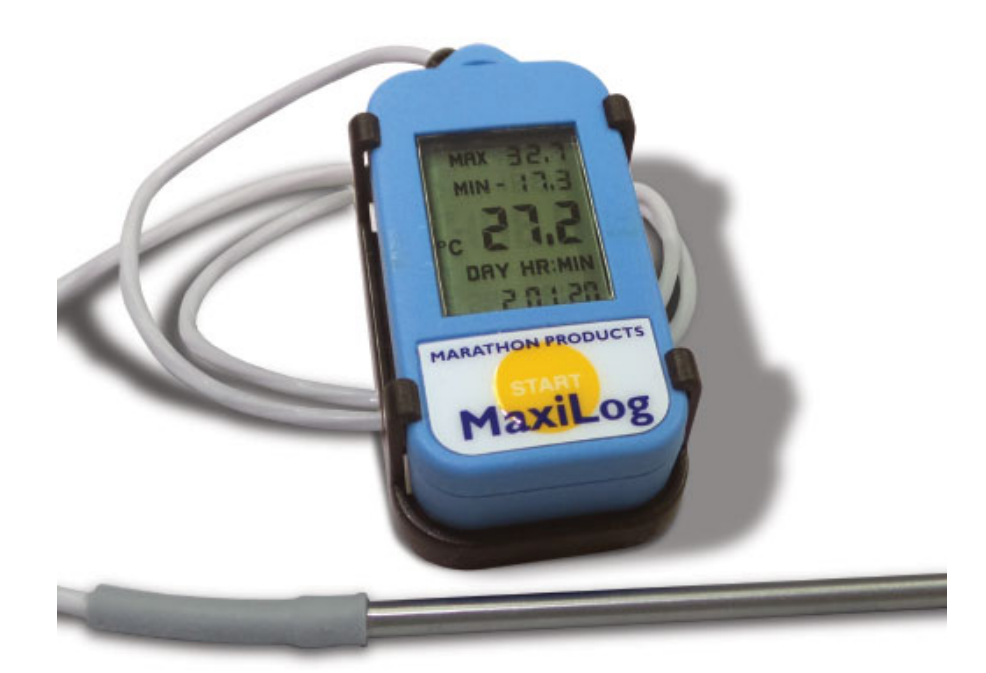

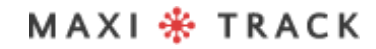

#### TECHNICAL CHARACTERISTICS -MAXILOG MULTIPLE USE MIN MAX

| Memory / Storage                    | 8k memory (approximately 8,000 measurements                                                                                                    |
|-------------------------------------|----------------------------------------------------------------------------------------------------|
| Scale                               | -40°C to +85°C / -40°F to +185°F                                                                                                    |
| Precision                           | ±0.5°C at 0° to 10°C / ±2.0°C at extremes<br>0.9°F at 32° to 50°F / 3.6°F at extremes                                                                                                    |
| Recording intervals                 | Programmable from 2 seconds by<br>reading. (Refer to the Duration Table for<br>get examples)                                                                                                    |
| High and low alarm limits           | LCD display screen                                                                                                    |
| Computer interface / External probe | USB cable / Reader Station. / PT-1000.<br>Length: 12.7cm (5.0in) Cable & Probe Length:<br>50.8 cm (20.0in)                                                                                                    |
| Food                                | 3.0 V lithium coin battery with life useful for approx. 1 year                                                                                                    |
| Size and weight                     | 5,5 x 2,7 x 1,4 (cm)<br>19 gramas                                                                                                    |
| Certificado CE                      | Yes                                                                                                    |
| Accommodation                       | IP-66                                                                                                    |
| Software MaxiThermal                | Key features: Summary and statistics of<br>report • File manager • Attachment<br>note • Zoom • Time display<br>Elapsed or Date / Time Display<br>recorded • Celsius, Fahrenheit or<br>Kelvin • 3D viewing option |
| Guarantee                           | 6 meses                                                                                                    |

Specifications subject to change without notice.

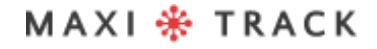

### TECHNICAL CHARACTERISTICS -MAXILOG MULTIPLE USE MIN MAX

| INTERVALO  | AUTONOMIA DE GRAVAÇÃO   |
|------------|-------------------------|
| 2 seconds  | 4 hours e 8 minutes     |
| 6 seconds  | 12 hours e 25 minutes   |
| 10 seconds | 20 hours e 42 minutes   |
| 30 seconds | 2 days 14 hours 7min    |
| 1 minute   | 5 days 4 hours 14 min   |
| 5 minutes  | 25 days 21 hours 10 min |
| 10 minutes | 51 days18 hours 20 min  |
| 30 minutes | 155 days 7 hours 0 min  |
| 1 hour     | 310 days 14 hours 0 min |

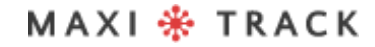

#### MAXILOG CRYO -REF. 20.1100

LAYOUT / Front View

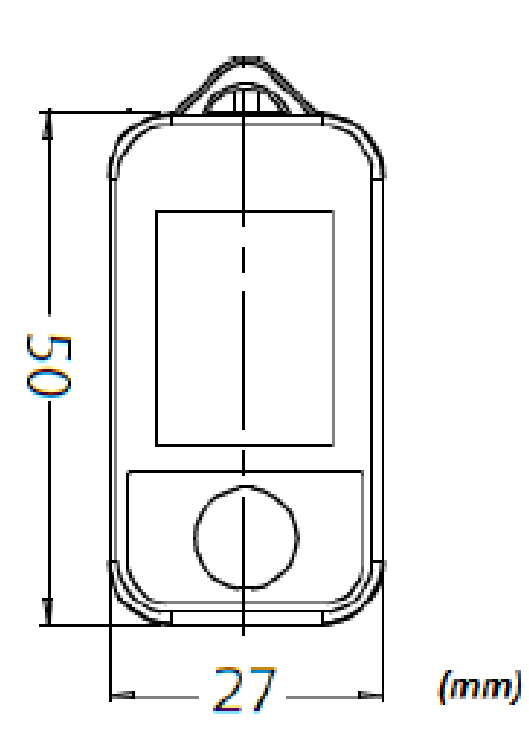

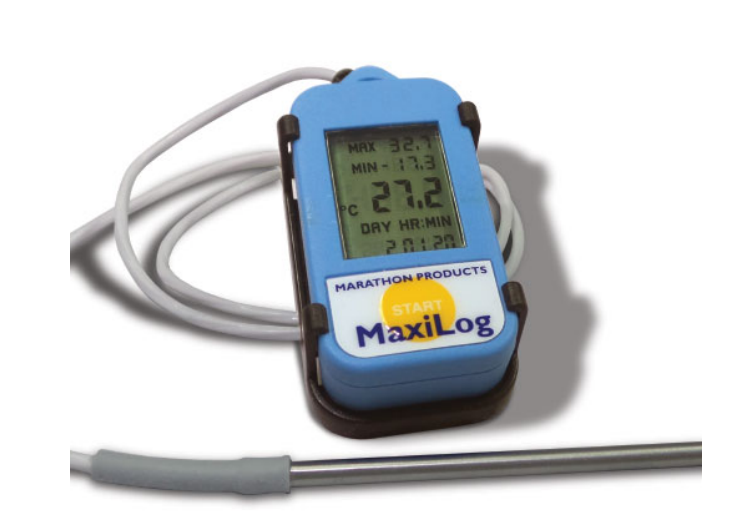

MAXI 🏶 TRACK

### TECHNICAL CHARACTERISTICS -MAXILOG CRYO

| EEPROM Memory, Storage                   | 8k memory - approximately 8,000 measurements                                                                                                    |
|------------------------------------------|----------------------------------------------------------------------------------------------------|
| Scale                                    | -200 +72 °C                                                                                                    |
| Accuracy (NIST traceable)                | $\pm$ 0,5 ° C (0 ~ 10 °C) $/\pm$ 2,0 °C at the ends of the scale                                                                                                    |
| Recording intervals                      | Programmable from 2 seconds by<br>reading. (Refer to the Duration Table for<br>get examples)                                                                                                    |
| MAX and MIN limits                       | Display Signage                                                                                                    |
| Interface Type                           | Reading Base + USB Cable                                                                                                    |
| External Probe                           | Type Pt-1000 with stainless steel rod /<br>Length 120 mm<br>Cable length: 500 mm                                                                                                    |
| Size and weight                          | 5,0 cm (l) x 2,7 cm (w) x 0,8 cm (h))<br>30 grams                                                                                                    |
| Certificado CE                           | Yes                                                                                                    |
| Accommodation                            | IP-66                                                                                                    |
| MaxiThermal software                     | Key features: Summary and statistics of<br>report • File manager • Attachment<br>note • Zoom • Time display<br>Elapsed or Date / Time Display<br>recorded • Celsius, Fahrenheit or<br>Kelvin • 3D viewing option |
| Guarantee                                | 6 months                                                                                                    |
| specifications subject to change without | notice                                                                                                    |

specifications subject to change without notice.

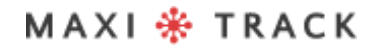

.....

### TECHNICAL CHARACTERISTICS -MAXILOG CRYO

| INTERVALO  | AUTONOMIA DE GRAVAÇÃO   |
|------------|-------------------------|
| 2 seconds  | 4 hours e 8 minutes     |
| 6 seconds  | 12 hours e 25 minutes   |
| 10 seconds | 20 hours e 42 minutes   |
| 30 seconds | 2 days 14 hours 7min    |
| 1 minute   | 5 days 4 hours 14 min   |
| 5 minutes  | 25 days 21 hours 10 min |
| 10 minutes | 51 days 18 hours 20 min |
| 30 minutes | 155 days7 hours 0 min   |
| 1 hour     | 310 days 14 hours 0 min |

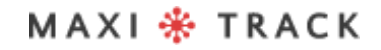

#### MAXILOG MULTIPLE USE - REF. 20.1083

#### **MAXILOG SU - REF. 20.1080** (Single Use version)

LAYOUT / Front View

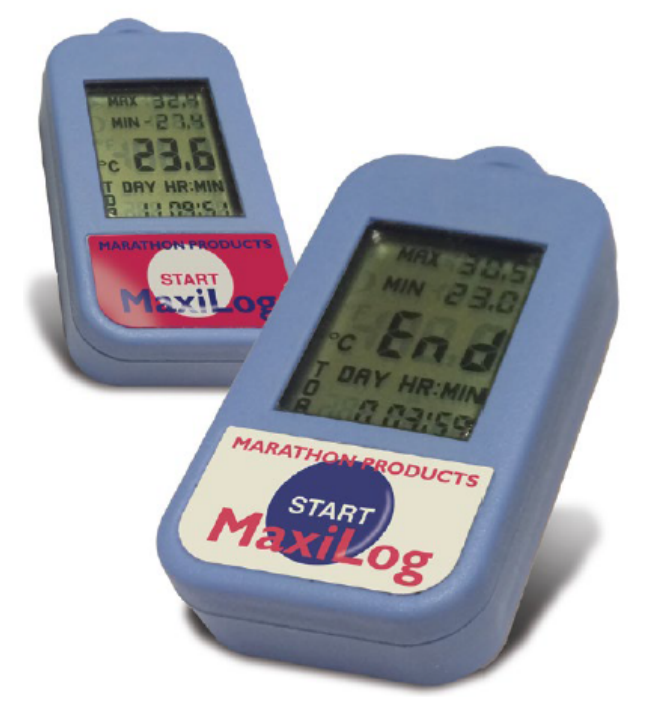

#### **IMPORTANT:**

The Data Logger Ref. 20.1080 is factory programmed for single use (Single Use / Disposable). Thus, once the START button is pressed, it will not be able to receive new programming.

#### MAXI 🏶 TRACK

# **TECHNICAL CHARACTERISTICS** - MAXILOG MULTIPLE USE

| EEPROM Memory, Storage                   | 8k memory - approximately 8,000 measurements                                                                                                    |
|------------------------------------------|----------------------------------------------------------------------------------------------------|
| Scale                                    | -35+ 50 °C                                                                                                    |
| Precision                                | $\pm$ 0,2 °C (0 ~ 10 °C) / $\pm$ 1,0 °C at extremes of scale                                                                                                    |
| Recording intervals                      | Programmable from 2 seconds by<br>reading. (Refer to the Duration Table for<br>get examples)                                                                                                    |
| High and low alarm limits                | LCD display screen.                                                                                                    |
| Computer Interface                       | Reading Base + USB Cable                                                                                                    |
| Food                                     | 3.0 V lithium coin battery with service life of approx. 1 year                                                                                                    |
| Size and weight                          | 5,5 x 2,7 x 1,4 (cm)<br>19 grams                                                                                                    |
| Certificado CE                           | Yes                                                                                                    |
| Accommodation                            | IP-66                                                                                                    |
| Software MaxiThermal                     | Key features: Summary and statistics of<br>report • File manager • Attachment<br>note • Zoom • Time display<br>Elapsed or Date / Time Display<br>recorded • Celsius, Fahrenheit or<br>Kelvin • 3D viewing option |
| Guarantee                                | 6 monthrs                                                                                                    |
| Specifications subject to change without | notice                                                                                                    |

Specifications subject to challe

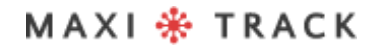

### TECHNICAL CHARACTERISTICS -MAXILOG CRYO

| INTERVALO  | AUTONOMIA DE GRAVAÇÃO   |
|------------|-------------------------|
| 2 seconds  | 4 hours e 8 minutes     |
| 6 seconds  | 12 hours e 25 minutes   |
| 10 seconds | 20 hours e 42 minutes   |
| 30 seconds | 2 days 14 hours 7min    |
| 1 minute   | 5 days 4 hours 14 min   |
| 5 minutes  | 25 days 21 hours 10 min |
| 10 minutes | 51 days 18 hours 20 min |
| 30 minutes | 155 days7 hours 0 min   |
| 1 hour     | 310 days 14 hours 0 min |

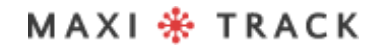

#### **3CTEMP-RH** - REF. 20.1031

LAYOUT / Front View

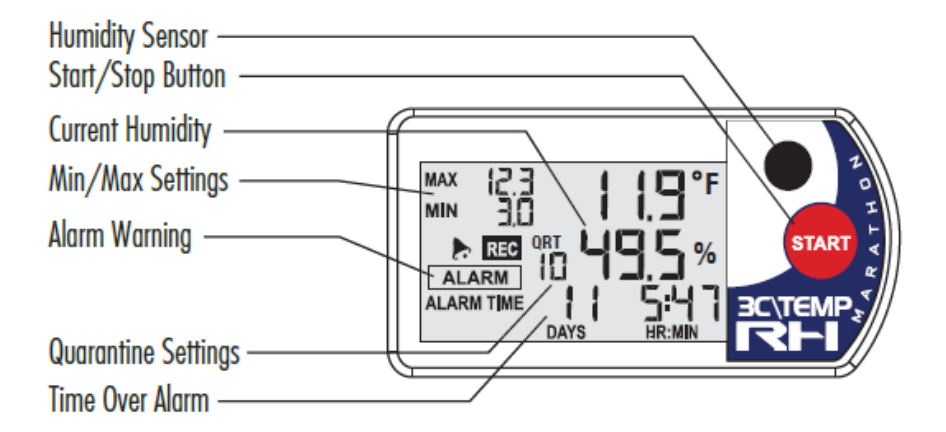

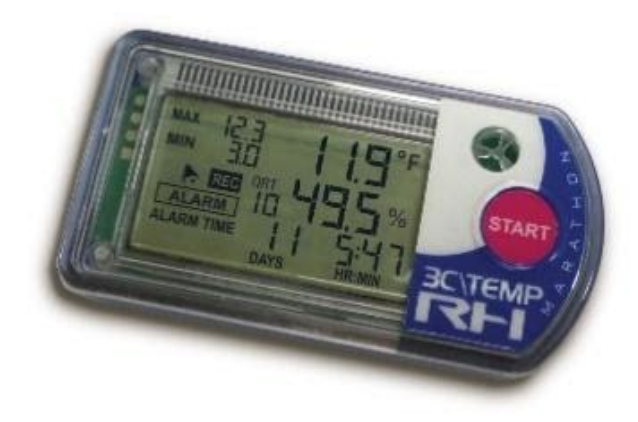

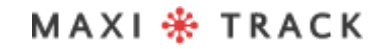

# CHARACTERISTICS TECHNIQUES - 3CTEMP-RH

| EEPROM Memory, Storage                    | 8k (7,680 recordings)                                                  |
|-------------------------------------------|------------------------------------------------------------------------|
| Internal temperature sensor               | Microfilm / NTC                                                        |
| Operation Range<br>Accuracy - Temperature | -29 +72 °C<br>± 0.2 ° C (0 ~ 10 ° C) ± 0.5 ° C at the end of the scale |
| Temperature resolution                    | 0,1 °C                                                                 |
| Humidity sensor                           | Capacitive MEMs                                                        |
| Humidity range                            | 0 ~ 100% RH                                                            |
| Accuracy - Relative Air Humidity          | $\pm$ 0.3% RH (0 to 80% RH). $\pm$ 5% at the extremes of the scale     |
| Humidity resolution                       | 0.1%                                                                   |
| Measuring ranges                          | Programmable from 2 seconds.<br>(See the Interval Table for examples)  |
| MAX and MIN limits                        | Display Signage                                                        |
| Computer interface                        | USB / Mini B port.                                                     |
| Power supply                              | CR2450 battery. Operating life of approx. 2 years                      |
| Weight                                    | 33 grams                                                               |
| Certificado CE                            | Yes                                                                    |
| Guarantee                                 | 6 monthrs                                                              |

Specifications subject to change without notice.

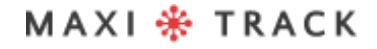

MaxiTrack Sensors

info@maxitracksensors.com | www.maxitracksensors.com

### TECHNICAL CHARACTERISTICS -3CTEMP-RH

| INTERVALO  | AUTONOMIA DE GRAVAÇÃO   |
|------------|-------------------------|
| 2 seconds  | 4 hours e 8 minutes     |
| 6 seconds  | 12 hours e 25 minutes   |
| 10 seconds | 20 hours e 42 minutes   |
| 30 seconds | 2 days 14 hours 7min    |
| 1 minute   | 5 days 4 hours 14 min   |
| 5 minutes  | 25 days 21 hours 10 min |
| 10 minutes | 51 days 18 hours 20 min |
| 30 minutes | 155 days 7 hours 0 min  |
| 1 hours    | 310 days 14 hours 0 min |

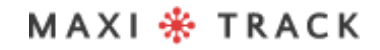

#### MAXILOG-RH – REF. 20.1007 MAXILOG-RH – REF. 20.1055 Version Single Use

**LAYOUT / Front View** 

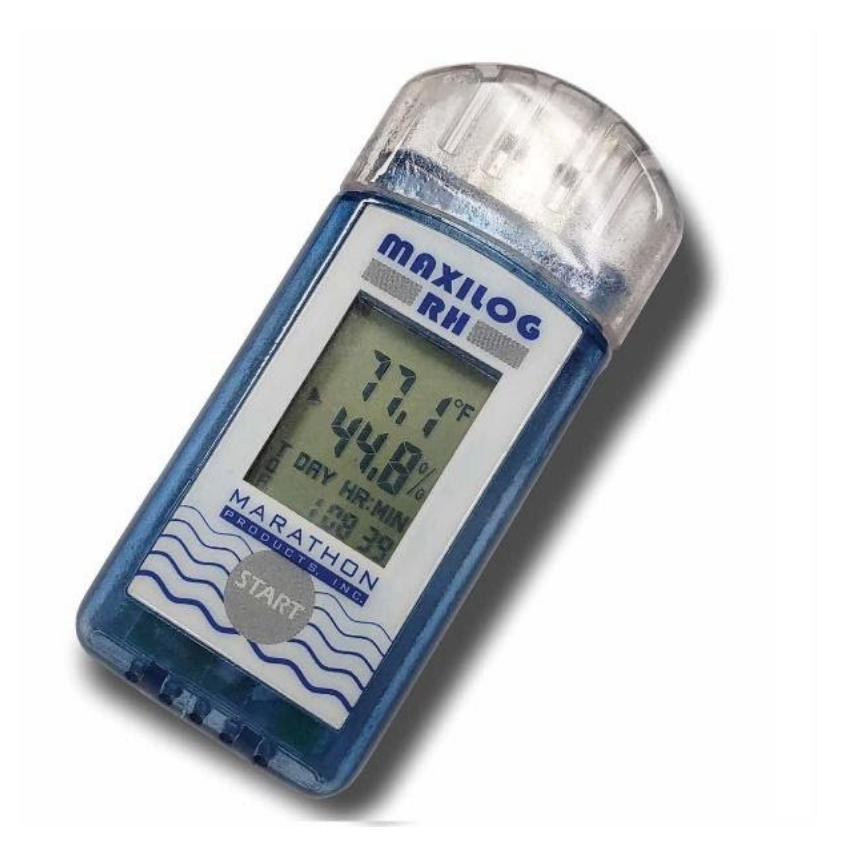

The Maxilog-RH Model does not require the use of an Interface cable and has a direct USB interface built into the Data Logger itself.

#### **MPORTANT:**

The Data Logger Ref. 20.1055 is factory programmed for single use (Single Use / Disposable). Thus, once the START button is pressed, it will not be able to receive new programming.

MAXI 🏶 TRACK

# CHARACTERISTICS TECHNIQUES - MAXILOG-RH

| EEPROM Memory, Storage                    | 16k: 8K per channel approximately 8,000 measurements                                                                                                    |
|-------------------------------------------|----------------------------------------------------------------------------------------------------|
| Internal temperature sensor               | Wired chip in glass thermistor                                                                                                    |
| Operation Range<br>Accuracy - Temperature | -29 +72 °C<br>± 0.2 ° C from 0 ° C to 10 ° C, ± 0.6 ° C at the end of<br>the scale                                                                                                    |
| Temperature resolution                    | 0,1 °C                                                                                                    |
| Humidity sensor                           | Sensirion SHT-30                                                                                                    |
| Humidity range                            | 0 ~ 100 %RH                                                                                                    |
| Accuracy - Relative Air Humidity          | +/- 2%, +/- 4% at the ends                                                                                                    |
| Humidity resolution                       | 0.1%                                                                                                    |
| Measuring ranges                          | Programmable from 2 seconds.<br>(See the Interval Table for examples)                                                                                                    |
| MAX and MIN limits                        | Display Signage                                                                                                    |
| Computer interface                        | USB port. (The Maxilog-RH Model does not require<br>Cable interface and has direct USB interface<br>incorporated into the Data Logger itself)                                                                         |
| Power supply                              | CR2032 Lithium Battery.                                                                                                    |
| Size<br>Weight                            | 8,8cm (L) x 3.5 cm (W) x 1.5 cm (H)<br>32 grams                                                                                                    |
| Certificado CE                            | Yes                                                                                                    |
| Software MaxiThermal2                     | Key features: Summary and statistics of<br>report • File manager • Attachment<br>note • Zoom • Elapsed time display<br>or Date / Time Recorded view • Display<br>Celsius, Fahrenheit or Kelvin •<br>3D viewing option |
| Guarantee                                 | 6 monthrs                                                                                                    |

Specifications subject to change without notice.

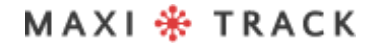

### TECHNICAL CHARACTERISTICS -MAXILOG-RH

| INTERVALO  | AUTONOMIA DE GRAVAÇÃO |
|------------|-----------------------|
| 2 seconds  | 4 hours               |
| 6 seconds  | 12 hours              |
| 10 seconds | 21 houts              |
| 30 seconds | 2 days 16 hours       |
| 1 minutes  | 5 days 9 hours        |
| 5 minutes  | 27 days 1 hours       |
| 10 minutes | 54 days 2 hours       |
| 30 minutes | 162 days 6 hours      |
| 1 hour     | 324 days12 hours      |

MAXI 🏶 TRACK

#### EDL-RTD2 - REF. 20.1099

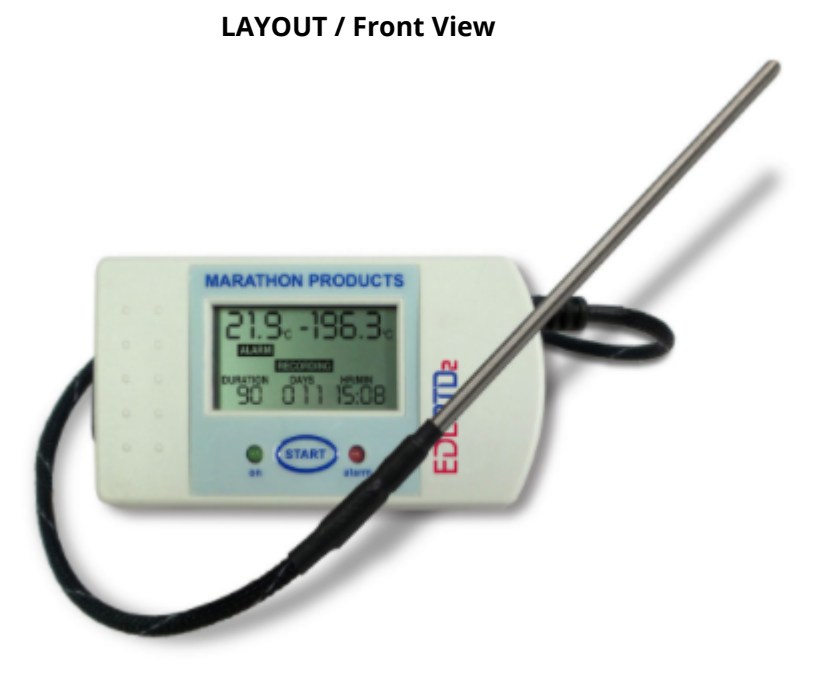

MAXI 🏶 TRACK

# CHARACTERISTICS TECHNIQUES - EDL-RTD2

| EEPROM Memory, Storage      | 64k of memory (approximately 64,000 measurements)                                                                                                    |
|-----------------------------|----------------------------------------------------------------------------------------------------|
| Internal temperature sensor | IN: -29 + 72 °C   OUT: -29 +380 °C                                                                                                    |
| Precision                   | $\pm$ 0.2 ° C to 2 ° to 10 ° C / $\pm$ 2.0 ° C at extremes of scale                                                                                                    |
| Recording intervals         | Programmable from 2 seconds per reading.<br>(See the Duration Table for examples.)                                                                                                    |
| High and low alarm limits   | LCD display screen.                                                                                                    |
| External Probe              | 120 mm stainless steel tip<br>510 mm teflon-coated flexible cable                                                                                                    |
| Power supply                | 3.0 V lithium coin battery<br>with a service life of approx.1 n                                                                                                    |
| Size<br>Weight              | 9,0 x 5,0 x 2,8 (cm)<br>95 grams                                                                                                    |
| Computer interface          | USB port.                                                                                                    |
| Power supply                | CR2032 Lithium Battery.                                                                                                    |
| Accommodation               | IP-66                                                                                                    |
| Certificado CE              | Yes                                                                                                    |
| Software MaxiThermal        | Key features: Summary and statistics of<br>report • File manager • Attachment<br>note • Zoom • Elapsed time display<br>or Date / Time Recorded view • Display<br>Celsius, Fahrenheit or Kelvin •<br>3D viewing option |
| Guarantee                   | 6 monthrs                                                                                                    |

Specifications subject to change without notice.

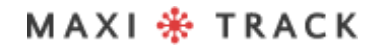

# CARACTERÍSTICAS TÉCNICAS - EDL-RTD2

| INTERVALO  | AUTONOMIA DE GRAVAÇÃO    |
|------------|--------------------------|
| 2 seconds  | 1 day 10 hours 24 min    |
| 6 seconds  | 4 days 7 hours 13 min    |
| 10 seconds | 7 days 4 hors 1 min      |
| 30 seconds | 21 days 12 hours 5 min   |
| 1 minutes  | 43 days 0 hour 10 min    |
| 5 minutes  | 215 days 0 hour 50 min   |
| 10 minutes | 430 days 1 hour 40 min   |
| 30 minutes | 1290 days 5 hours 0 min  |
| 1 hour     | 2580 days 10 hours 0 min |

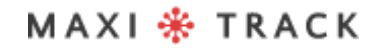

#### **EDL-XYZ -** REF. 20.1110

LAYOUT / Front View

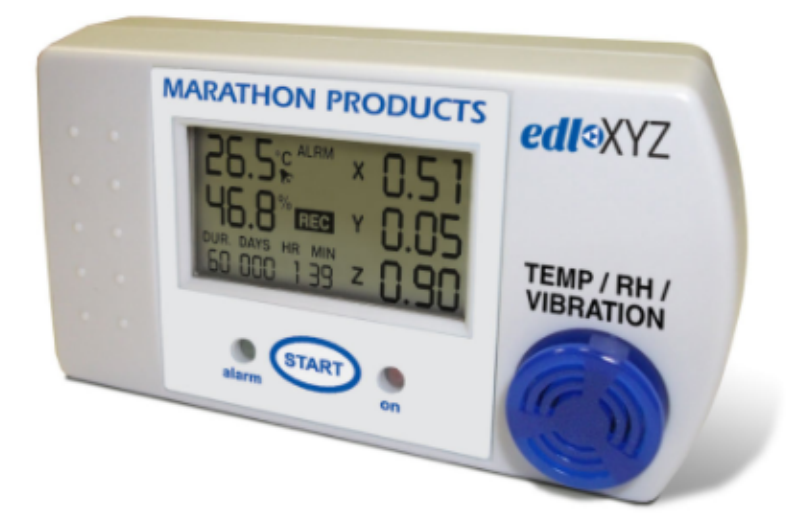

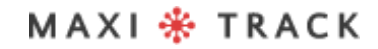

# CHARACTERISTICS TECHNIQUES - EDL-XYZ

| EEPROM Memory, Storage                   | 8k of memory (approximately 8,000 measurements)                                                                                                    |
|------------------------------------------|----------------------------------------------------------------------------------------------------|
| Temperature / Humidity / Vibration Scale | 29 ° C to + 72 ° C / -20 ° F to + 162 ° F.0% to 100% /<br>± 3% from 25% to 75%, ± 5% to ends. /                                                                                                    |
| Precision                                | ± 0.2 ° C to 10 ° to 30 ° C / ± 0.5 ° C to extremes /<br>0.36 ° F to 50 ° to 86 ° F / 0.9 ° F to extremes                                                                                                    |
| Recording intervals                      | Programmable from 2 seconds per reading.<br>(See the Duration Table for examples.)                                                                                                    |
| High and low alarm limits                | LCD display screen.                                                                                                    |
| Computer interface                       | USB cable                                                                                                    |
| 3-D Accelerometer                        | Range: ±2G; ±4G; ±8G; ±16G<br>Sampling rate: 400 Hz<br>Accuracy: ±0.05G for 0 to 16G<br>Resolution: ±0.01G for 0 to 16G                                                                                               |
| Power supply                             | 3.0 V lithium coin battery<br>with a service life of approx.1 n                                                                                                    |
| Size<br>Weight                           | 9,0 x 5,0 x 2,8 (cm)<br>95 grams                                                                                                    |
| Computer interface                       | USB port.                                                                                                    |
| Power supply                             | CR2032 Lithium Battery.                                                                                                    |
| Accommodation                            | IP-66                                                                                                    |
| Certificado CE                           | Yes                                                                                                    |
| Software MaxiThermal                     | Key features: Summary and statistics of<br>report • File manager • Attachment<br>note • Zoom • Elapsed time display<br>or Date / Time Recorded view • Display<br>Celsius, Fahrenheit or Kelvin •<br>3D viewing option |
| Internal Firmware                        | Measurement data, firmware version, number of series, model type.                                                                                                    |
| Guarantee                                | 6 monthrs                                                                                                    |

Specifications subject to change without notice.

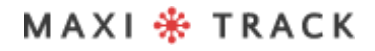

# TECHNICAL CHARACTERISTICS - EDL-XYZ

| INTERVALO  | AUTONOMIA DE GRAVAÇÃO    |
|------------|--------------------------|
| 2 seconds  | 1 day 10 hours 24 min    |
| 6 seconds  | 4 days 7 hours 13 min    |
| 10 seconds | 7 days 4 hours 1 min     |
| 30 seconds | 21 days 12 Hr 5 min      |
| 1 minute   | 43 days 0 Hr 10 min      |
| 5 minutes  | 215 days 0 Hr 50 min     |
| 10 minutes | 430 days 1 Hr 40 min     |
| 30 minutes | 1290 days 5 Hr 0 min     |
| 1 hour     | 2580 days 10 horas 0 min |

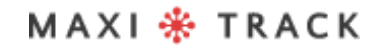

#### **CTEMP-USB-80 GEN2 -** REF. 20.1026

LAYOUT / Front View

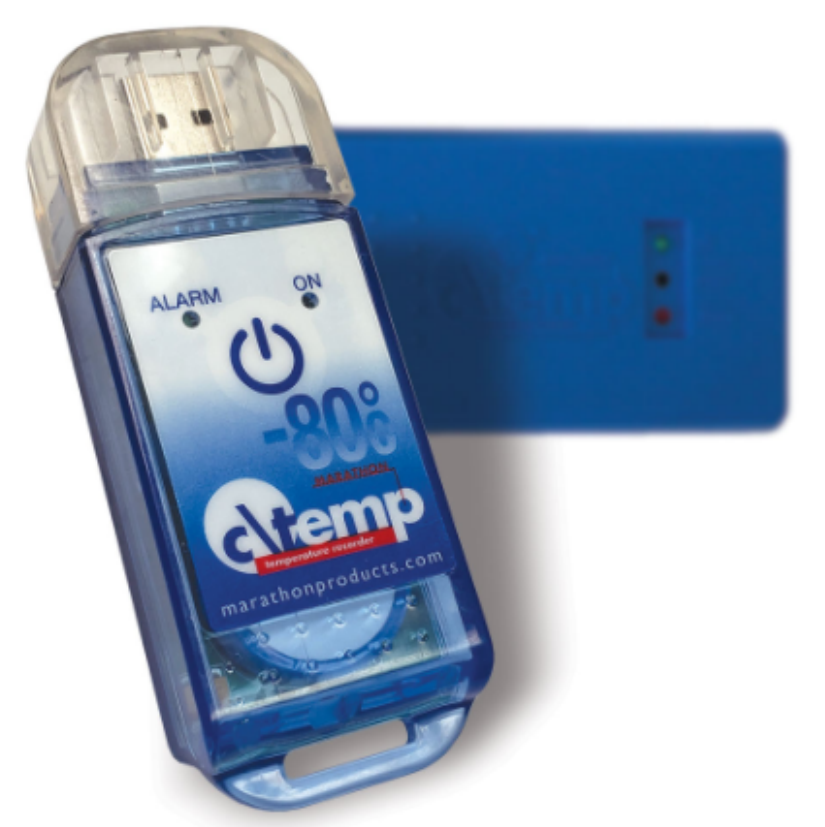

The Model ctemp-USB-80 Gen2 does not require the use of an Interface cable and has a direct USB interface built into the Data Logger itself.

#### **IMPORTANT:**

The Data Logger Ref. 20.1026 is factory programmed for single use (Single Use / Disposable). Thus, once the START button is pressed, it will not be able to receive new programming.

MAXI 🏶 TRACK

# TECHNICAL CHARACTERISTICS-CTEMP-USB-80 GEN2

| Memory / Storage         | 8k of memory (approximately 8,000 measurements)                                                                                                    |
|--------------------------|----------------------------------------------------------------------------------------------------|
| Sensor / Scale           | Precision NTC Thermistor -80 ~ +30 °C<br>Accuracy: ±0.5°C at 0° to 10°C, ±2.0°C at extremes /<br>±0.9°F at 32° to 50°F, ±3.6°F at extremes                                                                                                    |
| Precision                | +/- 0,5 °C (0 ~ 10 °C) / +/- 2 °C (Extreme)                                                                                                    |
| Min and Max alarm limits | Por Leds frontais                                                                                                    |
| Computer interface       | USB cable                                                                                                    |
| Size<br>Weight           | 98.8 × 5.0 × 2,8 (cm)<br>85 grams                                                                                                    |
| Accommodation            | IP-66                                                                                                    |
| Computer interface       | USB built into the Data Logger.                                                                                                    |
| Power supply             | CR2032 Lithium Battery.                                                                                                    |
| Certificado CE           | Yes                                                                                                    |
| Software MDAS-X          | Key features: Report summary and statistics<br>• File manager • Note attachment • Zoom •<br>Display of elapsed time or Date /<br>Time Recorded view • Celsius display,<br>Fahrenheit or Kelvin • 3D viewing option<br>.Automatic PDF report generation<br>(necessary to install the Software) |
| Power supply             | 1xCR2450 coin battery - 3.6 V lithium with service life of approx 1 year                                                                                                    |

Specifications subject to change without notice.

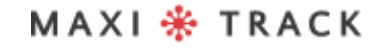

31

# TECHNICAL CHARACTERISTICS-CTEMP-USB-80 GEN2

| INTERVALO  | AUTONOMIA DE GRAVAÇÃO   |
|------------|-------------------------|
| 2 seconds  | 4 hours 8 min           |
| 6 seconds  | 12 h 25 min             |
| 10 seconds | 20 h 42 min             |
| 30 seconds | 2 days 14 Hr 7 min      |
| 1 minute   | 5 days 4 hours 14 min   |
| 5 minutes  | 25 days 21 hours 10 min |
| 10 minutes | 51 days 18 hours 20 min |
| 30 minutes | 155 days 7 hours 0 min  |
| 1 hour     | 310 days 14 hours 0 min |

MAXI 🏶 TRACK

#### EZ LOGGER HI TEM - REF. 20.1033

**LAYOUT / Front View** 

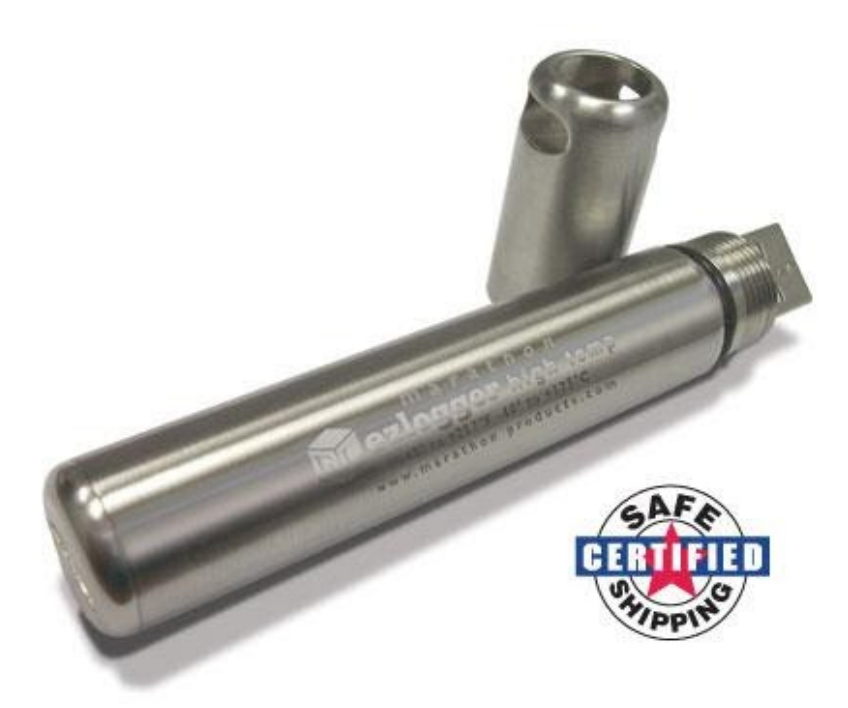

The Model ctemp-USB-80 Gen2 does not require the use of an Interface cable and has a direct USB interface built into the Data Logger itself. Before using it, read the following instructions carefully.

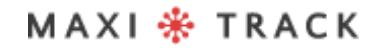

# INSERTING THE BATTERY

Before using the Data Logger EZ, it is necessary to insert the battery (especially for high temperatures 3.6V 2 / 3AA), following the instructions below:

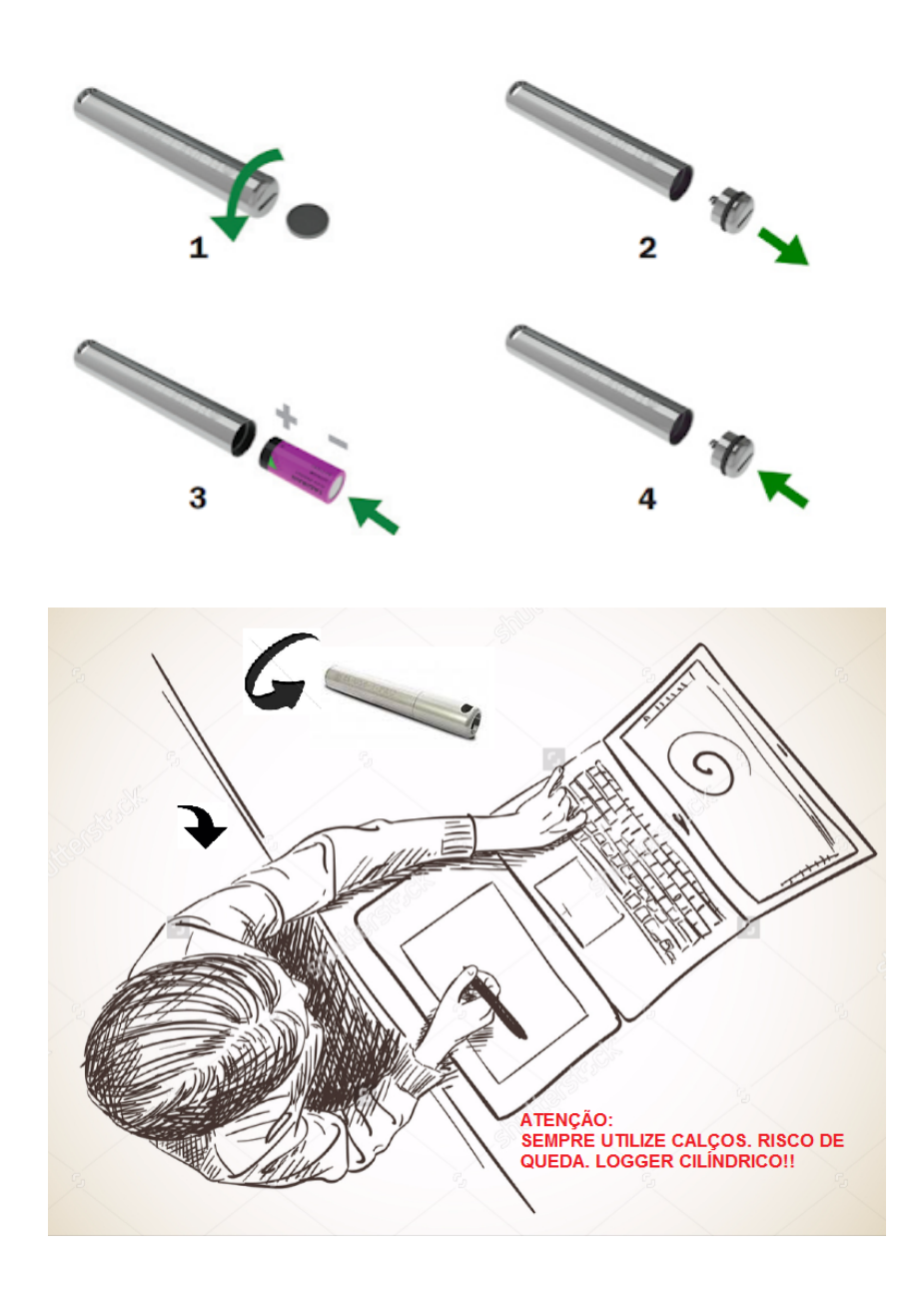

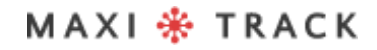

#### HOW TO USE THIS DATA LOGGER:

1 – Install the MDAS-X Software on your computer

**2** – After the installation is complete, locate the "MDAS-X" icon on your computer's desktop

**3** – Click on the icon and start the MDAS-X4 Software - Also install the following driver on your Computer: http://maxitrack.com.br/wp-content/uploads/2014/10/EZLogger-Driver-Files.zip

**5** – After unzipping the folder, save it to Program Files

**6** – Access the folder and execute the file "USBXpressInstaller". After opening the window with the title "Silicon Laboratories", click on "Install"

**7** – With the MDAS-X Software open, insert the Data Logger EZ into your computer's USB and wait for the "Device Driver Installation" balloon to appear. FILE and click on PREFERENCES

**8** – Click on the LANGUAGE tab and make the choice for PORTUGUESE As soon as you click OK, a message will appear: "The program will be restarted to activate the language change" Click OK and restart the MDAS-X software again in the Portuguese version.

**9** – Access the PROPERTIES option in the ARCHIVE menu and locate "Menu Bar Items" Check the EZ Logger option and click OK: The "EZ Recorder" option will appear in the Software Menu. To test the communication of the Data Logger with your computer and MDAS Software, click on "EZ Recorder" and then on the "General Information" tab.

MAXI 🏶 TRACK
# HOW TO USE THIS DATA LOGGER:

If the screen appears with all the information from the Data Logger that is connected to your USB, such as Serial Number, Firmware Version and others - it means that the communication has been successfully established and your Data Logger can now be programmed.

**10** – Now that the Data Logger EZ can now communicate with the computer, go to the top menu and click on "EZ Recorder" and then on the "Recorder Initialization" tab.

Through this window it will be possible to configure:

- Description of the Data Logger (Example: name of your equipment; vehicle or process number)
- Delay to start recording.
- Total duration of recordings in memory
- Temperature recording interval
- Adjusting MIN and MAX alarms (signal lines in the Graph)

**11** – Once these parameters are completed, click OK and DO NOT DISCONNECT THE DATA LOGGER FROM USB. Wait a few seconds and then click on GENERAL INFORMATION to check if the instrument has started recording. If the ACTIVE status appears, it means that the recordings have started.

12 - Remove the Data Logger from the USB, screw the protection cap in Stainless Steel again and insert it into your process or equipment.

# HOW TO USE THIS DATA LOGGER:

**13** – To download the readings at the end of your temperature recording process, reconnect the Data Logger to the USB and go to the EZ RECORDER / READER RECORDER menu.

#### **GRADES**:

- In order for the Data Logger EZ Battery to be optimized, whenever the results are downloaded, the instrument will stop recording.
- We recommend that after the test / use, it is interrupted, avoiding that the Data Logger remains in recording continuously. Try to use original batteries from the manufacturer.
- To avoid water penetration (use in liquid media), we recommend that the 2 rubber O<sup>^</sup> Rings of the 2 caps of the EZ Logger model be replaced annually.
- This instrument has a scale of -40 + 125 ° C using it in processes that exceed this range can damage the equipment.

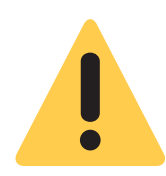

#### WARNING:

DUE TO ITS CYLINDRICAL FORMAT, DATA LOGGER EZ CAN EASILY ROLL ON THE TABLE, MAY FALL DOWN AND SUFFER FROM INTERNAL FAILURE. FOR THIS REASON, ALWAYS USE SHIMS AND LATCHES WHEN HANDLING IT ON THE WORKBENCH.

# **SOFTWARE MAXITHERMAL-2** INSTALLATION AND INITIAL CONFIGURATION

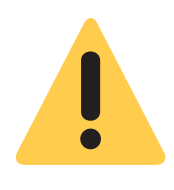

#### **Initial Recommendation:**

For proper installation of the MaxiThermal-2 Software, it is important to do so as an "Administrator" of your company's computer network. After the installation is complete, click on the "Maxithermal-2" icon on the desktop and run the software once, still as "Administrator". Go back to the Computer User Login and start using the product normally.

1 – Install the MDAS-X Software on your computer

**2** – After the installation is complete, locate the "MDAS-X" icon on your computer's desktop

**3** – Click on the icon and start the MDAS-X4 Software - Also install the following driver on your Computer: http://maxitrack.com.br/wp-content/uploads/2014/10/EZLogger-Driver-Files.zip

5 - After unzipping the folder, save it to Program Files

**6** – Access the folder and execute the file "USBXpressInstaller". After opening the window with the title "Silicon Laboratories", click on "Install"

**7** – With the MDAS-X Software open, insert the Data Logger EZ into your computer's USB and wait for the "Device Driver Installation" balloon to appear. FILE and click on PREFERENCES

# **SOFTWARE MAXITHERMAL-2** INSTALLATION AND INITIAL CONFIGURATION

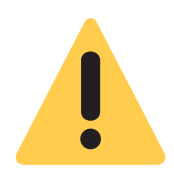

#### **Initial Recommendation::**

For proper installation of the MaxiThermal-2 Software, it is important to do so as an "Administrator" of your company's computer network. After the installation is complete, click on the "Maxithermal-2" icon on the desktop and run the software once, still as "Administrator". Go back to the Computer User Login and start using the product normally.

1 - Install the MaxiThermal-2 Software on your computer

**2** – After installation is complete, locate the "MaxiThermal-2" icon on your computer's desktop

**3** – Click the icon and launch the Software.

**4** – Check if a USB port is available on your computer. If you have this type of connector on your CPU or Notebook, connect the USB cable (see figure below) that comes with the Data Logger.

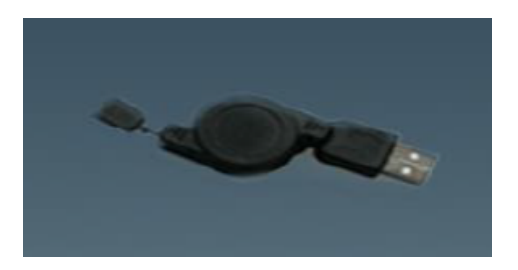

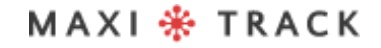

### PROGRAM THE DATA LOGGER FOR RECORDING, AFTER INSTALLING THE SOFTWARE

Click on the "Logger" menu and then on "Logger Initialization", as shown in the image

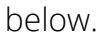

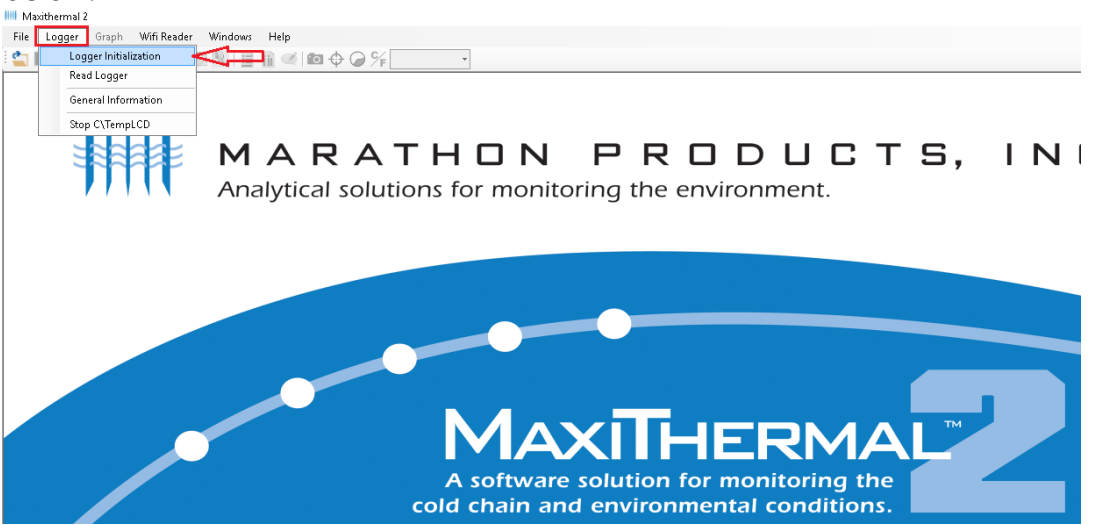

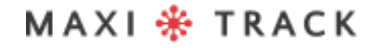

The next screen is the Device Programming menu. Below is a description of the most used functions below.

| Scan Logger CC\TempRH                                                      |                                                                                                    |
|----------------------------------------------------------------------------|----------------------------------------------------------------------------------------------------|
| Ca Serial Number label2 -2<br>Description maxitrack                        | Recording<br>Start delay - 0 0 0 09                                                                                                    |
| Logger Clock -3<br>[UTC-03:00] Brasilia ~<br>04/07/2017 11:44:19<br>Unit ~ | Hour         Min.         Sec         -10           Interval         0         0         45         -10           Alarm         Interval         10         -11         10           Maximum         20         Maximum         20         Maximum         20 |
| Memory Configuration<br>Record to End of Memory<br>Continuous Memory       | Uuarantine     0       V No alarm     -12       Humidity     Vibration       Minimum     20       Range     G                                                                                                    |
| Stop Key<br>Yes No<br>Log -7                                               | Maximum 60 Sampling rate Hz<br>No alarm Alarm mG                                                                                                    |
|                                                                            | Program Unit -13 S.<br>Email Setting                                                                                                    |

#### Description of the programming screen:

- 1 Scan Logger: data logger recognition with maxithermal-2 software
- **2 Label 2**: field for inserting custom texts.
- **3 Logger Clock:** Date and time of the data logger's internal memory
- 4 Unit: unit of measurement celsius and fahrenheit
- 5 Memory Configuration: option to choose between recording to the end of

memory or recording with continuous memory.

MAXI 🏶 TRACK

**6 – Stop Key:** Stop the data logger using the start button.

**7 – Log:** field for feedback / feedback of data logger information at the time of data recording

**8 – Start Delay:** Function to delay the start of data logger recording after pressing the start button.

**9 – Duration:** Configuration to choose the total recording time in days.

**10 – Interval:** Configuration to choose the recording interval in hours or minutes.

**11 – Alarm minimum / maximum:** option for viewing the alarm ranges in the graph. Configuring this option, when retrieving / downloading data from the data logger, the graph will show 3 lines: MIN, MAX alarm and the line that shows the temperature variation during the recording period.

12 - No alarm: option to choose between alarm enabled or disabled.

**13 – Program Unit:** button to save all the settings chosen on the programming screen.

42

After filling in the data on the screen above, press the "Program Unit" button so that the software transmits the programming to the data logger, as shown below.

| Logger midalization                               | ×                                                                       |
|---------------------------------------------------|-------------------------------------------------------------------------|
| Scan Logger                                       |                                                                         |
| 3C\TempRH v                                       | Scan                                                                    |
| Serial Number label2<br>Description Maxithermal 2 | Recording     Day     Hour     Min.       Start delay     0     0     0 |
| - Logger Clock                                    |                                                                         |
| (UTC-03:00) Brasília DO NOT DIS                   |                                                                         |
| 12/07/2017 1                                      | Alam                                                                    |
|                                                   | 10                                                                      |
| Celsius                                           | 20                                                                      |
| Memory Configuration                              | arm                                                                     |
| Record to End of Memory                           |                                                                         |
| O Continuous Memory                               | G                                                                       |
|                                                   | Maximum 60 Sampling rate Hz                                             |
| Stop Key<br>Yes No                                | No alarm Alarm mG                                                       |
|                                                   |                                                                         |
| Log                                               |                                                                         |
| 1270772017-18:00:13: Efase logger successfully    | Program Unit                                                            |
|                                                   | Email Setting                                                           |

| axithermal 2 |                 | Statt uelay  |            |             |            |
|--------------|-----------------|--------------|------------|-------------|------------|
|              | DO NOT DISC     | CONNEC       | T LOGGI    | ER          | C<br>Alarm |
| 1            | FINISHED - Auto | close after: | 5 second(s | ))          | 10         |
| Memory       |                 |              |            |             | arm        |
| лу           |                 |              |            |             |            |
|              |                 | Maximum      | 60         | Sampling ra | ite        |

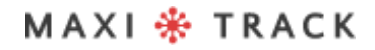

MaxiTrack Sensors info@maxitracksensors.com | www.maxitracksensors.com

After the transmission of the programming is complete, the software will indicate the completion of the process in the LOG field.

| Scan Logger<br>3C\TempRH V Sc                                                                               | an                                         |                              |                                |                                          |             |   |
|----------------------------------------------------------------------------------------------------|--------------------------------------------|------------------------------|--------------------------------|------------------------------------------|-------------|---|
| Serial Number label2<br>Description Maxithermal 2<br>Logger Clock                                           | Recording<br>Start delay<br>Duration       | Day<br>0<br>Day<br>4<br>Hour | Hour<br>0<br>Hour<br>0<br>Min. | Min.<br>0<br>Sec                         | Min.<br>0 ~ |   |
| 12/07/2017         18:01:59           Unit <ul></ul>                                                        | Alarm<br>Minimum<br>Maximum<br>Quarantine  | 10<br>20<br>0                | Ex Mir Ma                      | ternal Alarn<br>nimum [1<br>ximum [2     | 0           |   |
| Memory Configuration <ul> <li>Record to End of Memory</li> <li>Continuous Memory</li> </ul> Stop Key        | No alarm<br>Humidity<br>Minimum<br>Maximum | 20                           | Vibra<br>Rang<br>Samp          | No alarm<br>tion<br>je [<br>oling rate [ | G           |   |
| Yes No  Log  12/07/2017 18:01:21: Erase logger successfully 12/07/2017 18:01:23: Write setting successfully | No alarm                                   | - [                          | Alarr                          | n<br>n Unit                              | mG          | 5 |

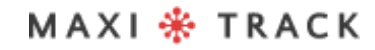

MaxiTrack Sensors info@maxitracksensors.com | www.maxitracksensors.com

Click on the Logger menu, then Read Logger, as shown in the image below.

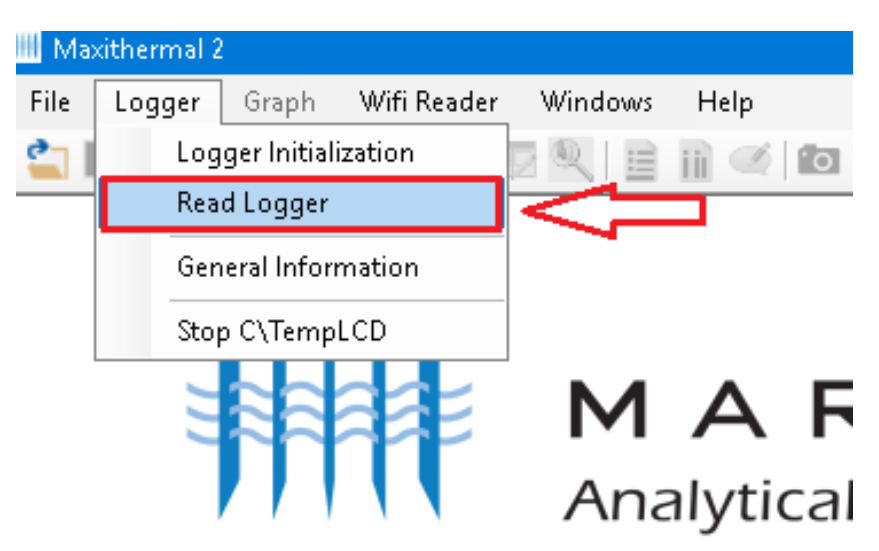

Choose your computer's folder and click save.

| 50                       | —      |      | × |  |
|--------------------------|--------|------|---|--|
| Scan Logger<br>3C\TempRH | ~      | Scan |   |  |
|                          | Cancel | Read |   |  |
|                          |        |      |   |  |

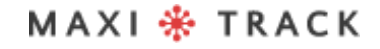

|                                   | PRC              |              | ИСТЯ                           | 5. II             | NC.                                    | ×       |
|-----------------------------------|------------------|--------------|--------------------------------|-------------------|----------------------------------------|---------|
|                                   | ← → • ↑ 🗸        | > Este Com   | outador > Downloads            | ✓ Ö Pesquis       | ar Downloads                           | P       |
| 1000                              | Organizar 👻 No   | va pasta     |                                |                   |                                        | ?       |
| Scan Logger                       | 💻 Este Computad  | or î         | Nome<br>Marathan Customer Mari | Data de modificaç | Tipo<br>Dasta de arquines              | Taman   |
| 3C\TempRH                         | Documentos       | no           | Nova pasta                     | 11/07/2017 10:47  | Pasta de arquivos<br>Pasta de arquivos |         |
|                                   | Downloads        |              | instan                         | 04/07/2017 17:05  | Pasta de arquivos                      |         |
|                                   | Músicas Vídeos   |              |                                |                   |                                        |         |
|                                   | Windows (C:)     |              |                                |                   |                                        |         |
| IVIAX                             | 💣 Rede           | · ·          | ¢                              |                   | _                                      | >       |
| A software sc<br>cold chain and e | <u>N</u> ome:    | J160500134   |                                |                   |                                        | ~       |
|                                   | <u>T</u> ipo:    | HIDMPL (*.hi | dmpl)                          |                   |                                        | ~       |
| • 4 1                             | ∧ Ocultar pastas |              |                                | Sa                | <u>I</u> var Cance                     | lar<br> |

After clicking save, the message below will appear, informing you that the data file has been successfully saved on your computer, then click ok.

# HON PRODL

#### ns for monitoring the environme

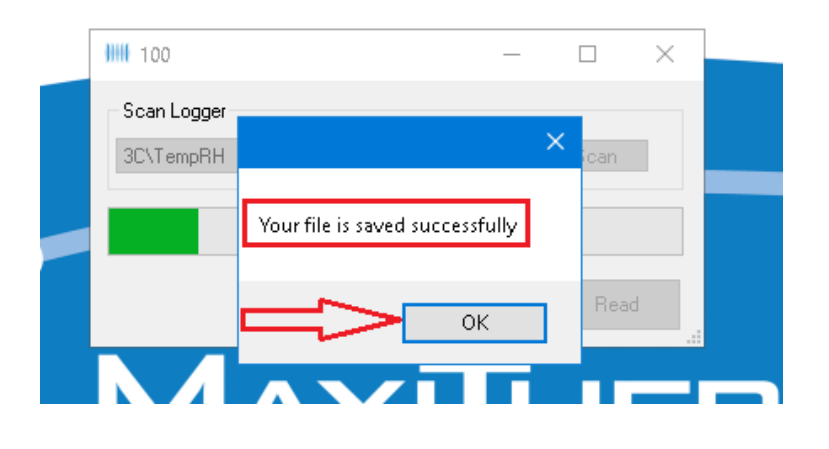

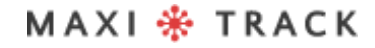

After loading the Graph, follow the indication in the image below to activate / deactivate the legend.

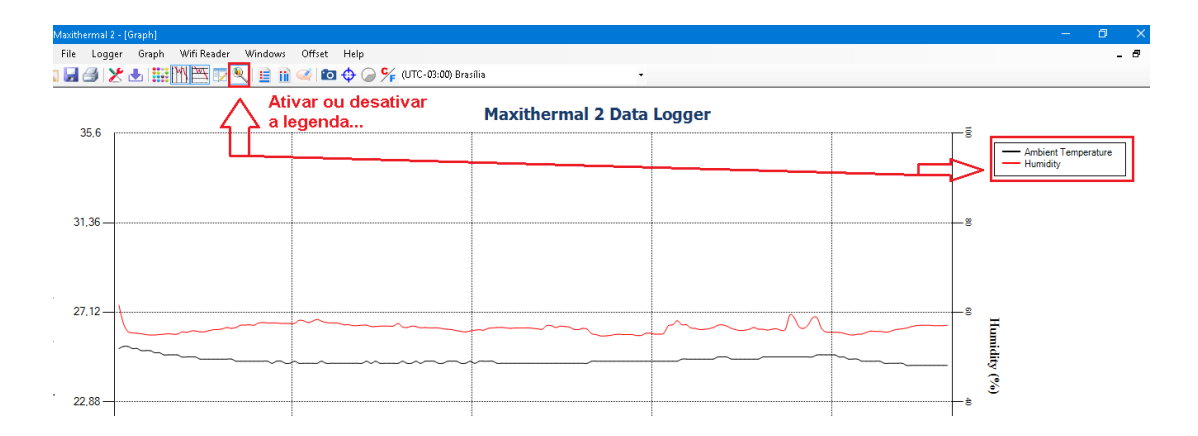

The image below shows the information present in the plot of the graph.

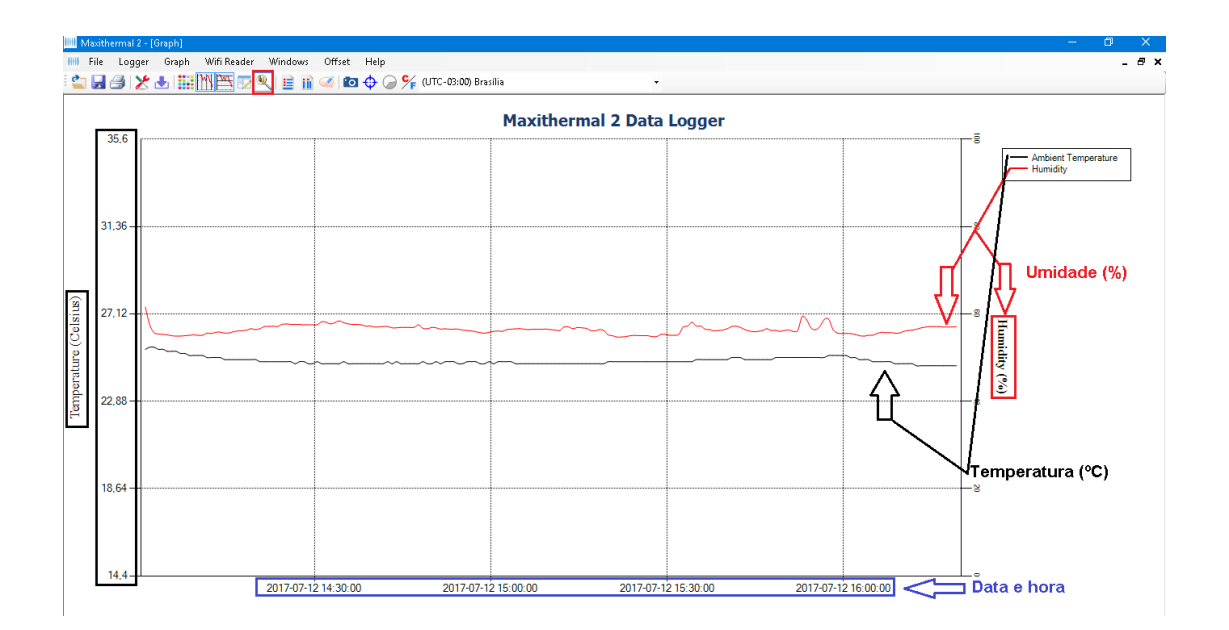

## GENERAL INFORMATION WINDOW

To obtain a summary of the information, follow the instructions below.

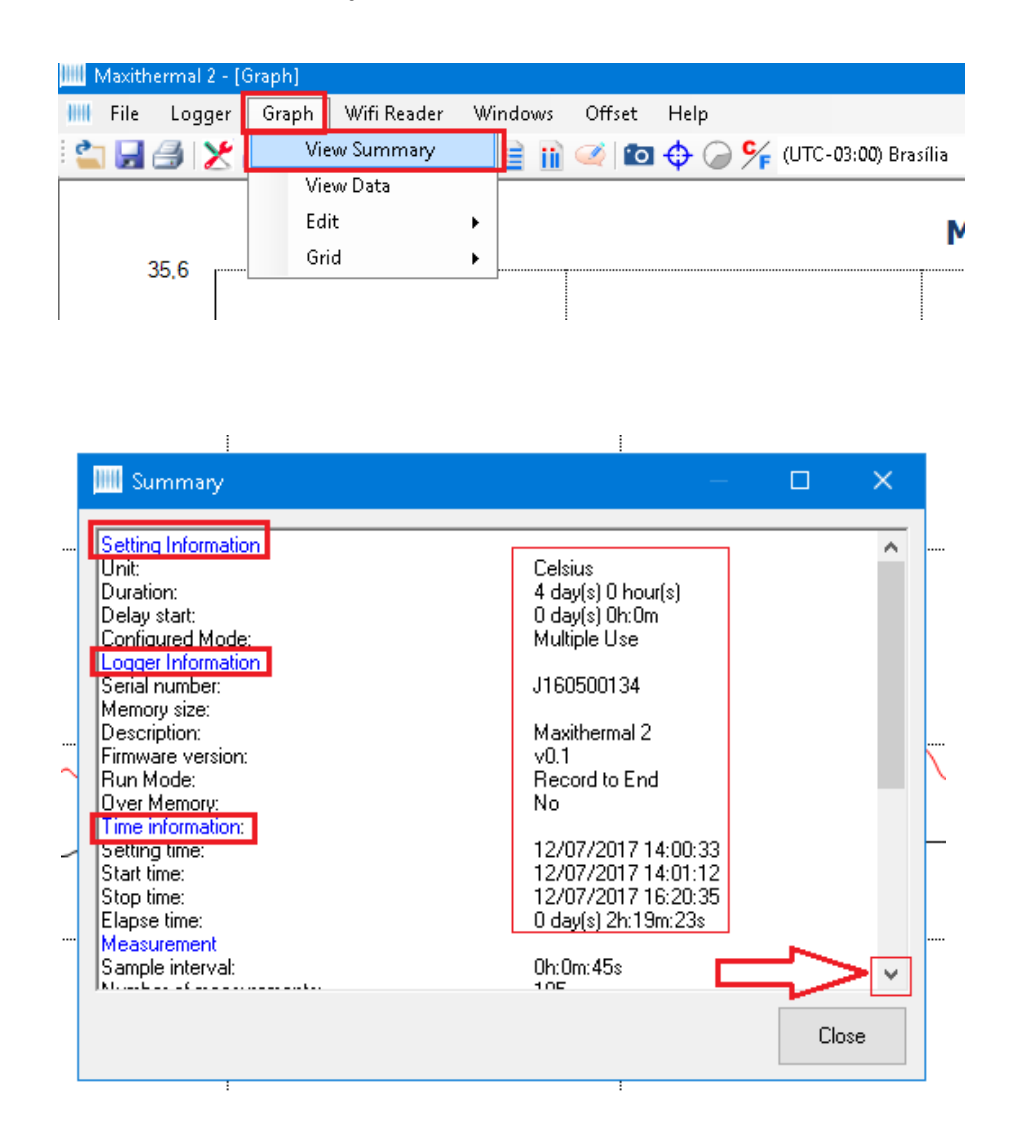

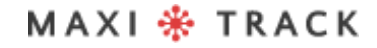

MaxiTrack Sensors info@maxitracksensors.com | www.maxitracksensors.com

## VIEWING THE DATA TABLE

To view the graph in the form of a data table, click on "Graph" and then on "View Data", as shown below.

.....

| 🛄 Maxi | itherma | 12 - [6 | Graph] |             |    |        |        |      |       |           |          |
|--------|---------|---------|--------|-------------|----|--------|--------|------|-------|-----------|----------|
| 🛄 Fil  | e Log   | gger    | Graph  | Wifi Reader | Wi | indows | Offset | Help |       |           |          |
| 👛 🖡    |         | ×.      | Vie    | w Summary   |    | e ni   | 🥑 🖸    | 0 🖉  | (UTC- | -03:00) I | Brasília |
|        |         |         | Vie    | w Data      |    |        |        |      |       |           |          |
|        |         |         | Ed     | it          | •  |        |        |      |       |           |          |
|        | 35.6    |         | Gri    | id          | •  |        |        |      |       |           | •        |
|        | 00,0    |         |        |             |    | 1      |        |      |       |           |          |

|   | No. | Time                | Ambient<br>Temperature<br>(Celsius) | Humidity (%) | Í |
|---|-----|---------------------|-------------------------------------|--------------|---|
| Þ | 1   | 12/07/2017 14:01:12 | 25,4                                | 61,6         |   |
|   | 2   | 12/07/2017 14:01:57 | 25,5                                | 57,5         |   |
|   | 3   | 12/07/2017 14:02:42 | 25,5                                | 55,7         |   |
|   | 4   | 12/07/2017 14:03:27 | 25,4                                | 55,4         |   |
|   | 5   | 12/07/2017 14:04:12 | 25,4                                | 55,3         |   |
|   | 6   | 12/07/2017 14:04:57 | 25,3                                | 55,2         |   |
|   | 7   | 12/07/2017 14:05:42 | 25,3                                | 55           |   |
|   | 8   | 12/07/2017 14:06:27 | 25,3                                | 54,9         |   |
|   | 9   | 12/07/2017 14:07:12 | 25,2                                | 54,9         |   |
|   | 10  | 12/07/2017 14:07:57 | 25,2                                | 55           |   |
|   |     |                     | ,                                   |              |   |

# GRAPH PRINTING

You can also print the table, as shown below, by clicking on the printer icon.

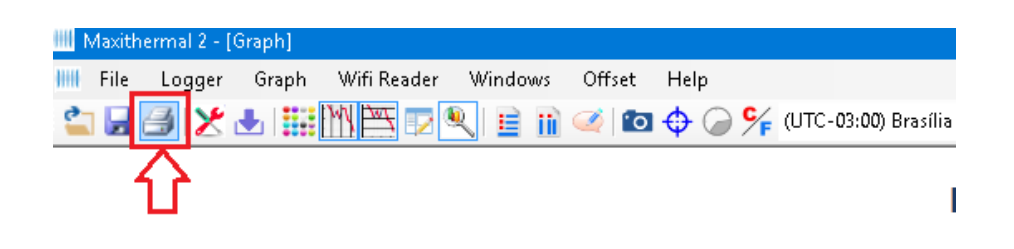

Then, click the next printer icon again, as shown below.

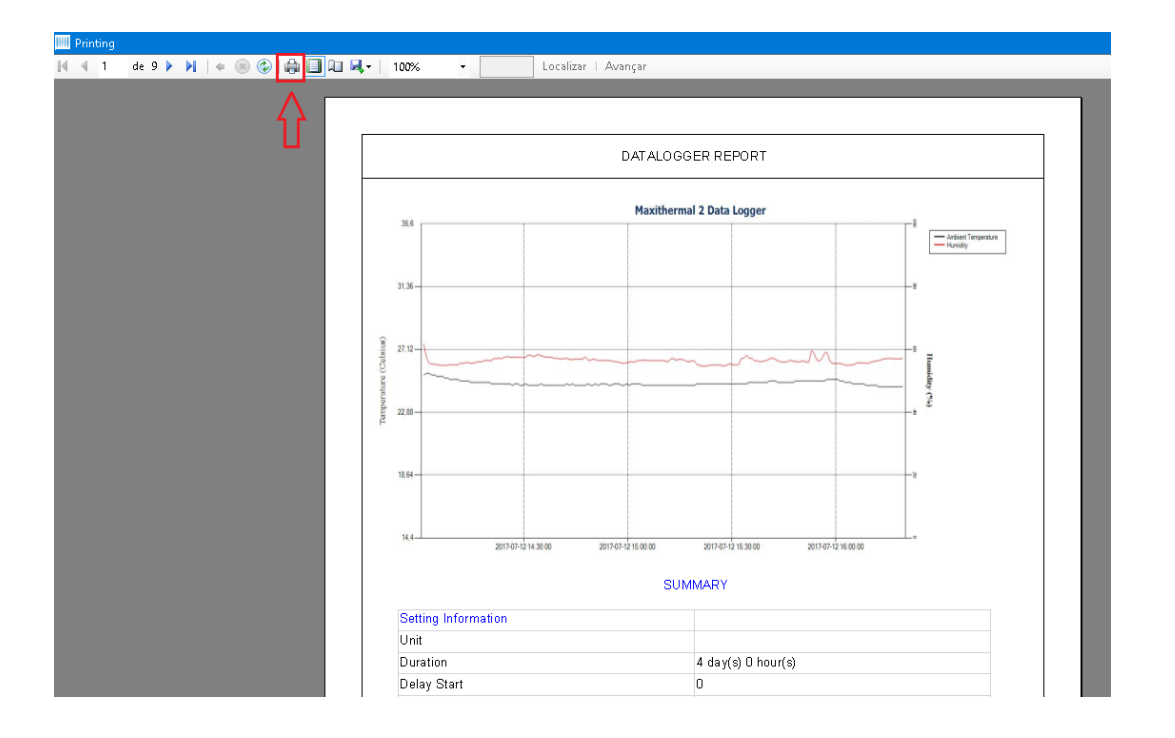

# **SOFTWARE MDAS-X** INSTALLATION AND INITIAL CONFIGURATION

The MDAS-X Software has the ability to automatically generate PDF reports

## INSTALLATION OF MDAS-X SOFTWARE

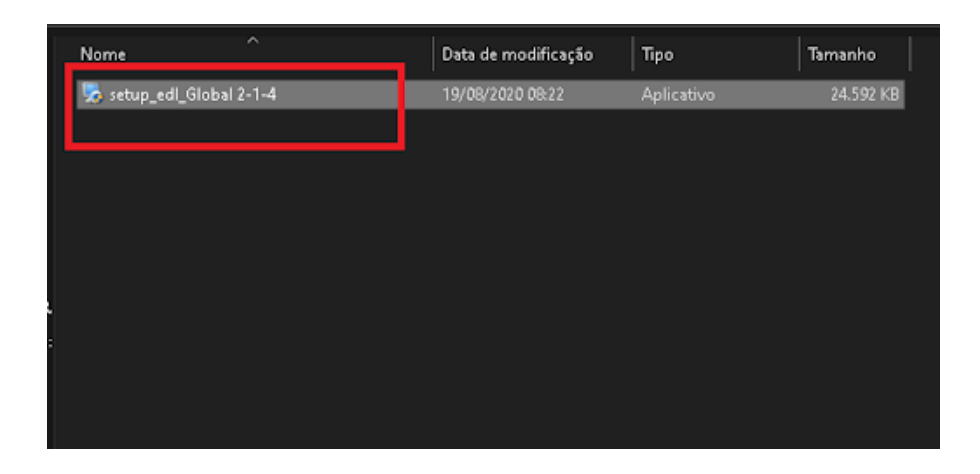

Choose the Upgrade Code option ...

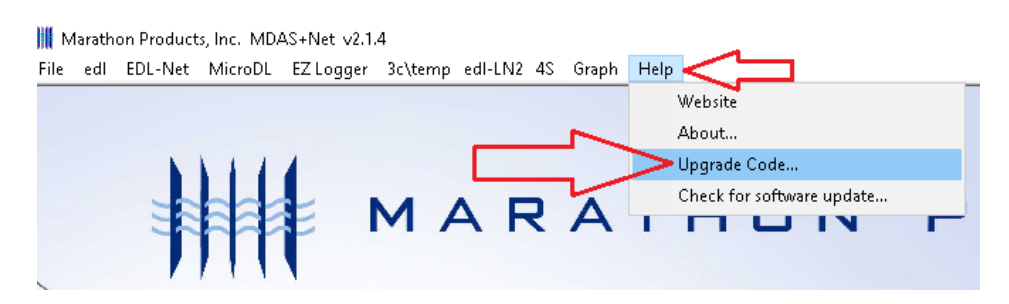

MAXI 🏶 TRACK

MaxiTrack Sensors

# INSTALLATION OF MDAS-X SOFTWARE

Enter the software activation license code in the field below and click ok.

#### Code: 4D79FB218DF56E7EA08C15

| 🎆 Mar  | athon Products, Inc. MDAS+Net v2.1.4                      |
|--------|-----------------------------------------------------------|
| File e | dl EDL-Net MicroDL EZLogger 3c\temp edl-LN2 4S Graph Help |
|        |                                                           |
|        | Ingrade Code                                              |
|        |                                                           |
|        |                                                           |
|        | Paste                                                     |
|        | Select logger(s) you plan to use                          |
| /      |                                                           |
|        | Logger menu (Combined)                                    |
|        |                                                           |
|        | ☐ 3c\temp edl-LN2 4S                                      |
| /      |                                                           |
| /      | EZ Logger Ok                                              |
|        | Selections can be change in Preferences                   |
|        |                                                           |
|        |                                                           |
| 🔣 Mari | athon Products, Inc. MDAS+Net v2.1.4                      |
| File e | dI EDL-Net MicroDL EZLogger 3c\temp edI-LN2 4S Graph Help |
|        |                                                           |
|        | IIII Upgrade Code X                                       |
|        |                                                           |
|        | Upgrade Code                                              |
|        | 4D73FB216DF36E7EA06C13 Paste                              |
|        | Select logger(e) you plan to use                          |
| 1      |                                                           |
|        | Logger menu (Combined)                                    |
|        |                                                           |
|        |                                                           |
| /      |                                                           |
| /      |                                                           |
|        |                                                           |
|        | Selections can be change in Preferences.                  |
|        |                                                           |

MaxiTrack Sensors

.....

## INSTALLATION OF MDAS-X SOFTWARE

MDAS-X enabled and with the correct layout (shortly after installation it will temporarily show 'ctemp').

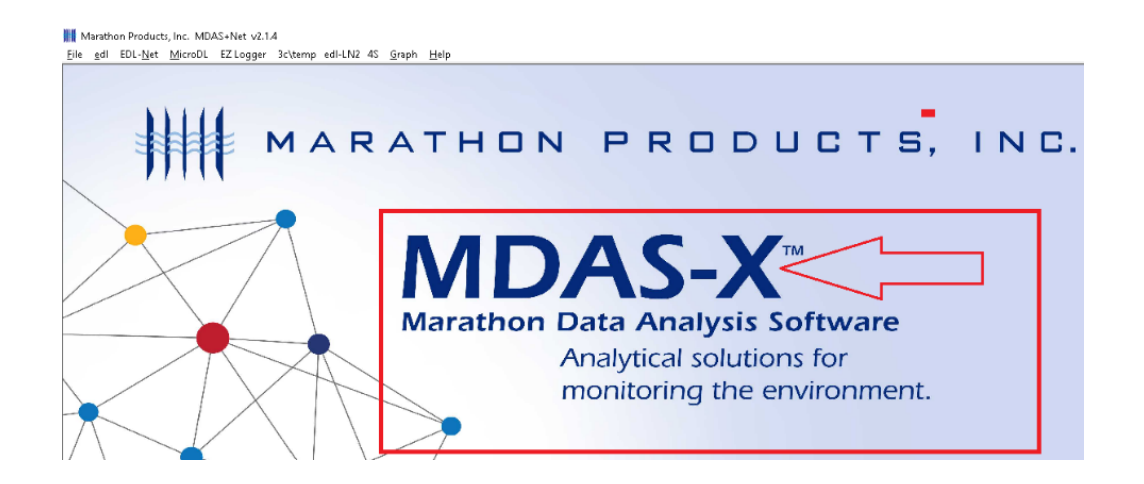

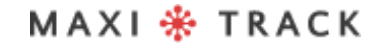

### QUICK READ FUNCTION (QUICK READING FOR REUSABLE OR SINGLE USE VERSIONS)

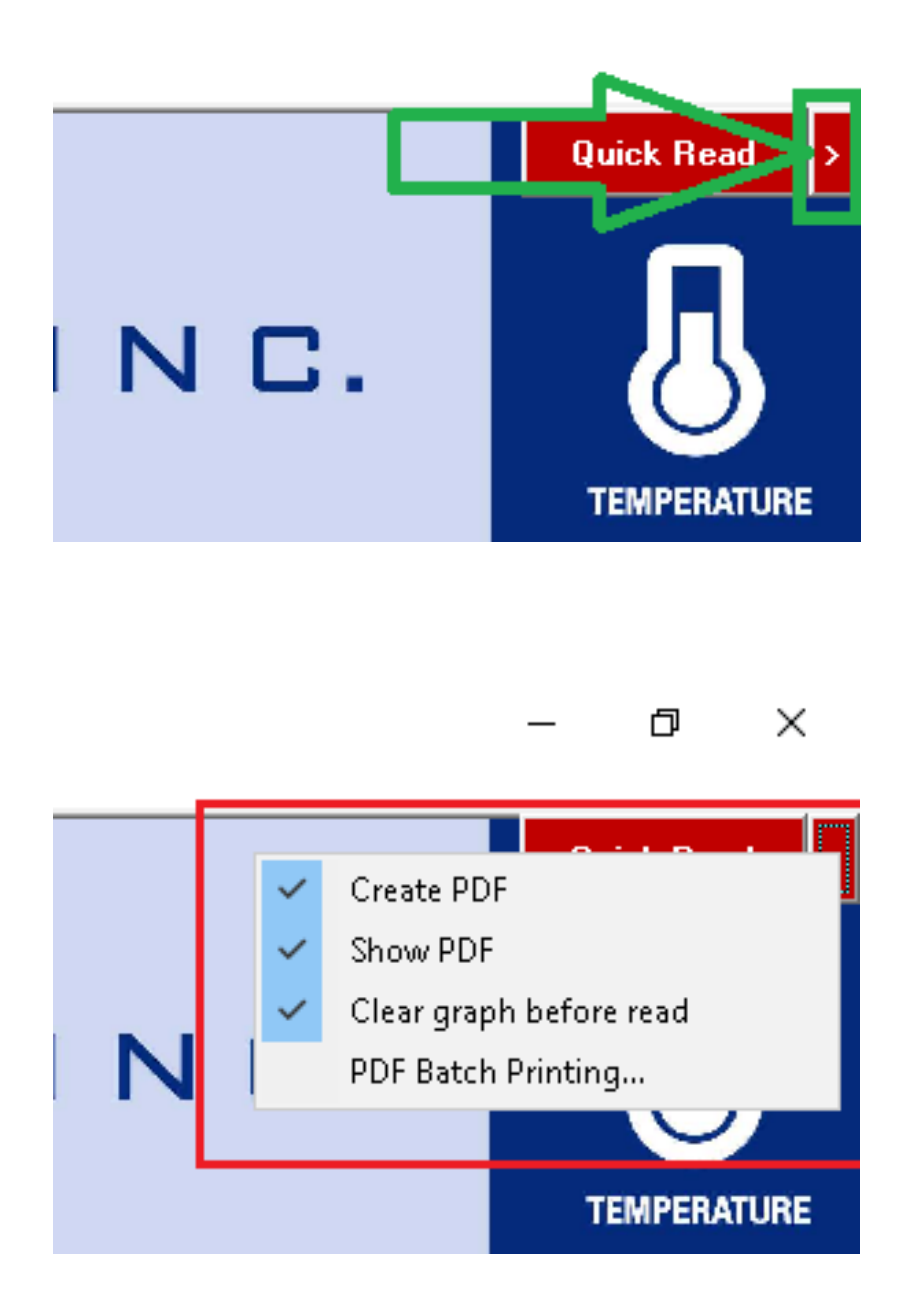

MAXI 🏶 TRACK

MaxiTrack Sensors info@maxitracksensors.com | www.maxitracksensors.com

### QUICK READ FUNCTION (QUICK READING FOR REUSABLE OR SINGLE USE VERSIONS)

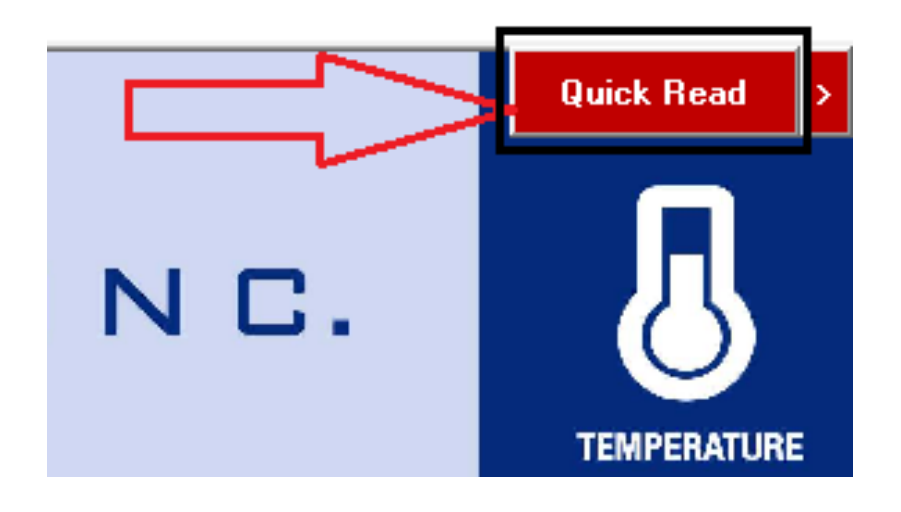

Click on "File and Preferences"

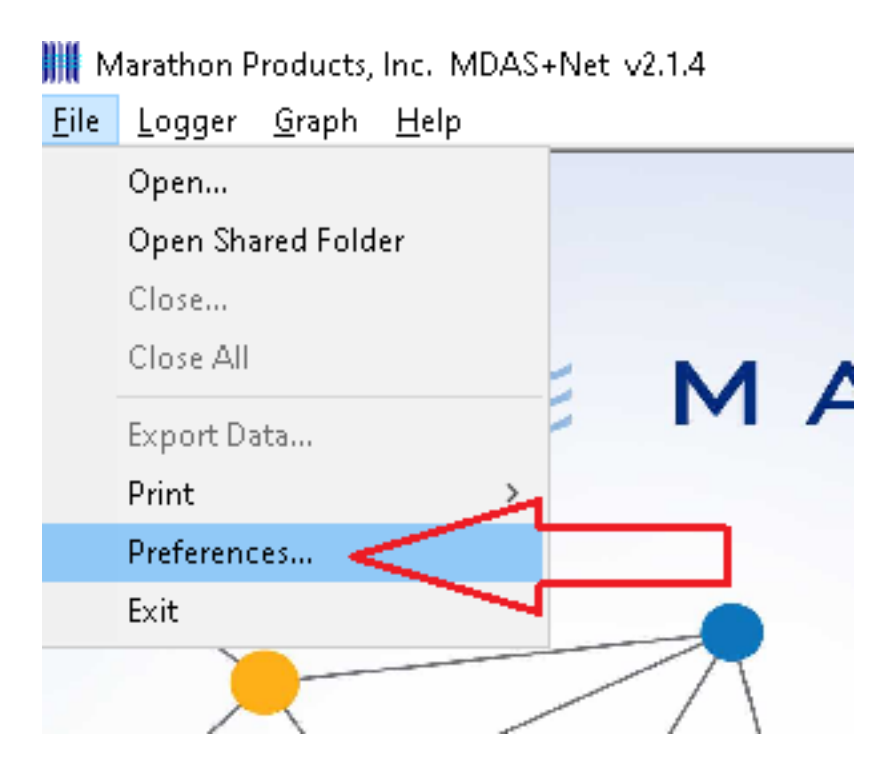

### QUICK READ FUNCTION (QUICK READING FOR REUSABLE OR SINGLE USE VERSIONS)

Choose the option "Logger (All Loggers)" and then click ok.

| Settings Graph Language Defaults | Directories Options |           |
|----------------------------------|---------------------|-----------|
| Temperature Scale                | Communications      |           |
| 🔿 Fahrenheit (F)                 | Logger              | EDL-RF    |
| Celsius (C)                      | USB                 |           |
| 🔿 Kelvin (K)                     | $\sim$              | ~         |
| (MicroDL display in Celsius)     | Automatic           | Automatic |
| Menu Bar Items                   | Test                | Test      |
| 🖂 Logger (All Loggers)           | Can                 | icel      |
| EDL                              |                     |           |
| MicroDL                          |                     |           |
| 3c\temp edl-LN2 4S               |                     |           |
| EDL Net                          |                     |           |
| EZ Logger                        |                     |           |
|                                  |                     | L         |
|                                  |                     | $\sim 1$  |
|                                  |                     |           |

MAXI 🏶 TRACK

56

MaxiTrack Sensors info@maxitracksensors.com | www.maxitracksensors.com

Click on "Logger Initialization"

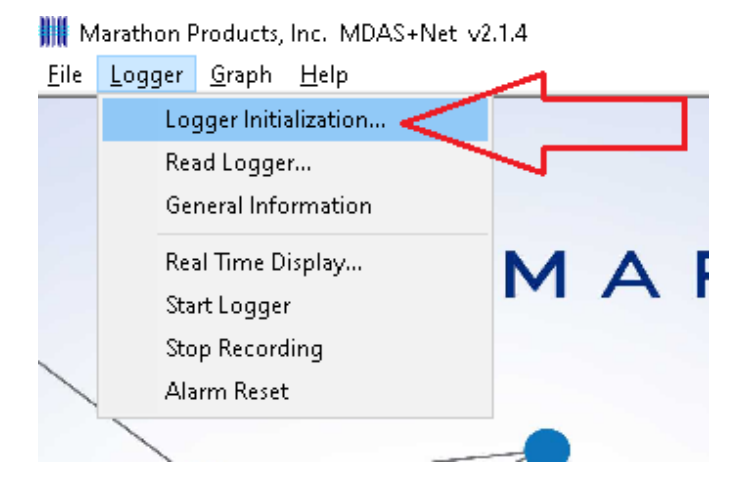

If you want to enter a description in the "Description of ..." field Check that the date and time are correct and click Next!

| Logger     | nitialization  |                  |              |                | -      |                | $\times$ |
|------------|----------------|------------------|--------------|----------------|--------|----------------|----------|
| Properties | Properties     | Measurement      | Alarm        |                |        |                |          |
|            |                |                  |              |                |        |                |          |
| MaxiL      | og RH SN: N    | 190300021        |              |                |        | ~              |          |
|            |                |                  |              |                | R      | efresh         |          |
|            | er Configurati | on to be applied | to the loage |                |        |                |          |
| Se         | lect Configura | tion             | to the logge |                |        | ~              |          |
|            | Delete         | Save             | current set  | tings as a Ter | molate |                |          |
|            | 2000           | 0010             | Current ver  | ange de di loi | nproto |                |          |
| - Desc     | ription of Rec | ording           |              |                |        |                |          |
| Ma         | xiTrack.       |                  |              |                |        |                |          |
|            |                |                  |              |                |        |                |          |
| Com        | outer Time     |                  |              |                |        |                |          |
| м          | onday, Augus   | 24, 2020 11:3    | 9:07 AM      |                |        |                |          |
|            |                |                  |              |                |        | ן ר            | ,        |
|            |                |                  |              |                |        | $\backslash$ / |          |
|            |                |                  |              |                |        | $\mathbf{V}$   | _        |
| Cano       | el             |                  |              | <=Back         |        | Next =>        |          |
| _          | ,              |                  | ~ ~          |                |        | ,              |          |

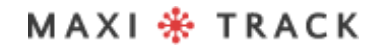

Choose the time to start after setup and the recording duration / interval and click Next.

| Properties                       | Properties                                    | Measuremen                    | t Alarm                      |                         |        |         |             |   |
|----------------------------------|-----------------------------------------------|-------------------------------|------------------------------|-------------------------|--------|---------|-------------|---|
|                                  |                                               |                               |                              |                         |        |         |             |   |
| MaxiLo                           | g RH SN: N                                    | 190300021                     |                              |                         |        | · · · · | /           | l |
|                                  |                                               |                               |                              |                         | R      | efresh  |             |   |
| Sek                              | r Configuratio<br>act Configura<br>Delete     | n to be applie<br>tion<br>Sav | d to the log<br>ve current s | ger.<br>ettings as a Te | mplate | ~       |             |   |
| - Descri                         | iption of Rec                                 | ording                        |                              |                         |        |         |             | ŀ |
| - Descri<br>Max                  | ption of Rec<br>Track                         | ording                        |                              | 1                       |        |         |             |   |
| - Descri<br>Max<br>- Compu<br>Mo | itrack<br>itrack<br>uter Time<br>nday, August | ording<br>24, 2020 11         | :39:07 AM                    | ]                       |        |         | ]<br>[<br>7 | ר |

Choose if there will be a need for the Stop function (stop the data logger using the Start button). Choose the type of memory as shown in the image and click Next ...

| 🖳 Logger In | itialization   |                                 |              |                 | -          |         | × |
|-------------|----------------|---------------------------------|--------------|-----------------|------------|---------|---|
| Properties  | Properties     | Measurement                     | Alarm        |                 |            |         |   |
| Stop        | Condtion-      |                                 |              |                 |            |         |   |
| Pus         | sh-Button on   | the Logger may                  | ybe used t   | o Stop the Re   | cording    |         |   |
|             | Enable Stop    |                                 |              |                 |            |         |   |
|             |                |                                 |              |                 |            |         |   |
| Mem         | nory Configura | ation                           |              |                 |            |         |   |
|             | Deceeding 5    |                                 |              |                 |            |         |   |
| ۲           | When meas      | nd of Memory<br>surement data f | ills memoru  | the recording   | stons      |         |   |
|             |                |                                 |              |                 |            |         |   |
| 0           | Continuous     | Memory                          |              |                 |            |         |   |
|             | Logger fills   | the memory and                  | d then start | s writing over  | the        |         |   |
|             | avaliable at   | the end of the                  | recording.   | Specify the tim | = 18<br>10 |         |   |
|             | entru          | d in memory in i                | the "Durati  | on of Hecordi   | ng"        |         |   |
|             |                |                                 |              |                 |            | 4 I     | 7 |
|             |                |                                 |              |                 |            |         | / |
|             |                |                                 |              |                 |            | -V      |   |
| Cance       | 1              |                                 |              | <=Back          |            | Next => |   |
|             |                |                                 |              |                 |            |         |   |

Choose the time to start after setup and the recording duration / interval and click Next.

|   | 🛃 Log | ger Initialization                             |                                           | -             |         | ×  |
|---|-------|------------------------------------------------|-------------------------------------------|---------------|---------|----|
|   | Prop  | erties Properties Me                           | asurement Alarm                           |               |         |    |
|   |       | Start Delay                                    |                                           |               |         |    |
|   |       | By Timer                                       | 0 🖨 Hours                                 | 1 🖨 Mi        | nutes   |    |
|   |       | O By Date                                      | 24/08/2020 ~                              | 11:31:22      | *       |    |
|   |       | – Measurement Times                            |                                           |               |         | 76 |
| 1 |       | Duration of Reco                               | rding:<br>: 4 + Hours                     | 🗹 Synchronize | •       |    |
| 1 |       | Interval Between<br>0 🔶 Hour                   | Measurements<br>s 0 🐳 Minutes             | 2 🗘 Se        | conds   |    |
|   |       | Total Number of                                | Measurements: 7200                        |               |         |    |
|   |       | Recording Completion<br>Delay to First Measure | Date (start now): 8/24/202<br>ment: 1 Min | 0 3:52:44 PM  | Ĺ       | ,  |
|   | (     | Cancel                                         | <                                         | =Back         | Next => |    |

Choose whether there will be any alarms that will be shown in the graph after reading the data when the data logger is finished and click OK.

| 🖳 Logger I | Initialization                                       |                                   |                                     |                               | _         |                      | × |
|------------|------------------------------------------------------|-----------------------------------|-------------------------------------|-------------------------------|-----------|----------------------|---|
| Properties | Properties                                           | Measureme                         | ent Alarm                           |                               |           |                      |   |
| - Τε       | emperature Ala<br>Enable Ala<br>Measurem<br>Measurem | irm<br>ent GREATE<br>ent LESS Tha | R Than                              | c<br>c                        | <u>Qu</u> | arantine?            |   |
|            | Quarantine<br>Quarantine<br>Quarantine               | Time<br>Count<br>Time is a m      | Day<br>0 🜲<br>0 🛊<br>ultiple of the | Hour<br>(0 to 99)<br>Measurem | Minute    | Second<br>2 🜲<br>al. |   |
|            |                                                      |                                   |                                     |                               |           | Ł                    | ļ |
| Canc       | el                                                   |                                   |                                     | <=Ba                          | ck        | ок                   |   |

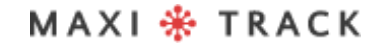

#### IIII Marathon Products, Inc. MDAS+Net v2.1.4

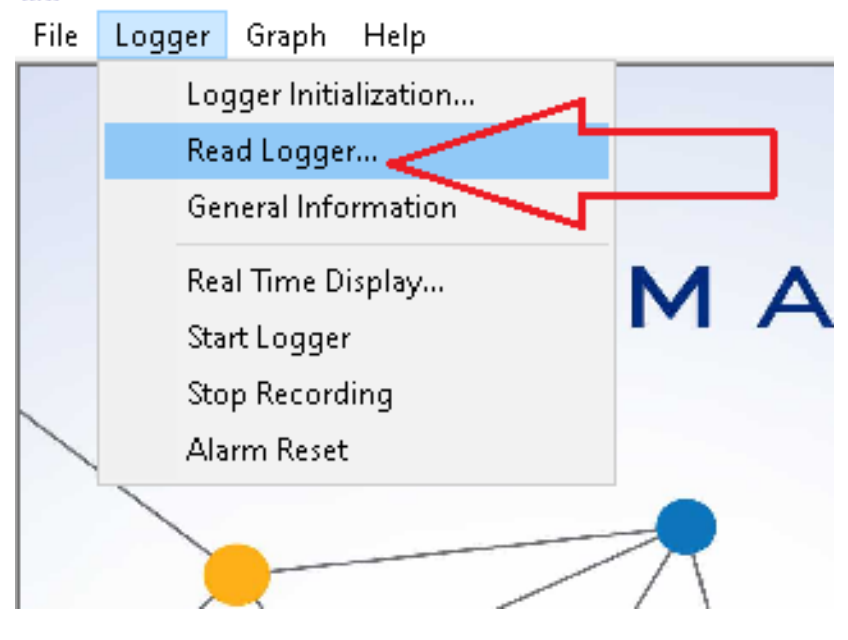

IIII Marathon Products, Inc. MDAS+Net v2.1.4 File Logger Graph Help

|   | Read Logger                   |          |
|---|-------------------------------|----------|
|   | MaxiLog RH SN: N190300021     | Refresh  |
|   | Final Comments                |          |
|   |                               | <u> </u> |
|   | Send Email (default settings) | $\nabla$ |
|   | 100% AutoName Cancel          | ОК       |
| / |                               |          |

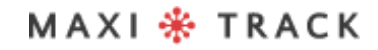

MaxiTrack Sensors info@maxitracksensors.com | www.maxitracksensors.com

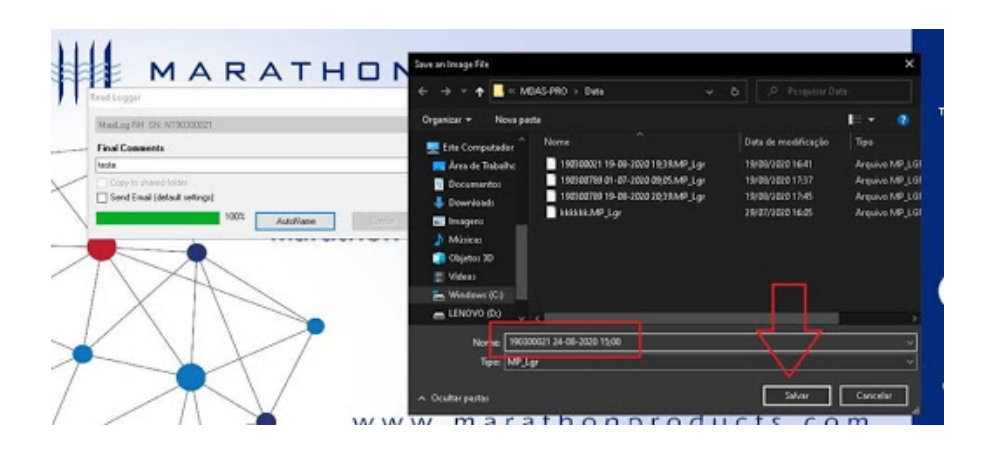

|             | and a second second second second |                   |                                                                                                    |                              |                         |
|-------------|-----------------------------------|-------------------|----------------------------------------------------------------------------------------------------|------------------------------|-------------------------|
|             |                                   | Marathon El       | actronic Data Logger                                                                                                    |                              |                         |
| 20          |                                   |                   |                                                                                                    | . manan a                    | -+ sporth               |
| 240         | mono la prove                     |                   | and the second second s |                              | 51                      |
| 200         |                                   |                   |                                                                                                    |                              |                         |
| 7.0         |                                   |                   |                                                                                                    |                              |                         |
| 80          |                                   |                   |                                                                                                    |                              |                         |
| 100 2       |                                   |                   |                                                                                                    |                              |                         |
| 100         |                                   |                   |                                                                                                    |                              |                         |
| up - Ven    |                                   |                   |                                                                                                    |                              |                         |
| 44.200      | MAL -                             |                   |                                                                                                    |                              |                         |
| 15.0        | and white when the                | long at a         |                                                                                                    |                              | - 10                    |
| 100         |                                   | The shares and an | - arman - many - man - a                                                                                                    |                              | 40                      |
| 120 manutes | and and a state of the state      | part wellinger    | mun martine                                                                                                    | Children and Andrew Starting | herenet Billington - 40 |
| 11.0        |                                   |                   |                                                                                                    |                              |                         |

MAXI 🏶 TRACK

. . . . .

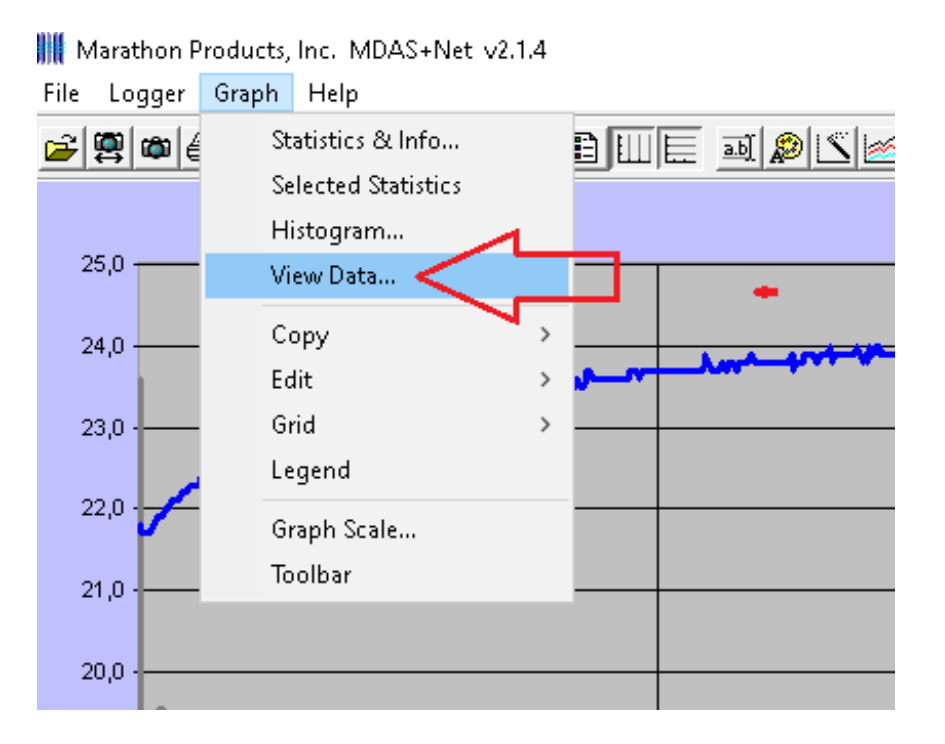

|                                            |             |              |          |      | <br>  |
|--------------------------------------------|-------------|--------------|----------|------|-------|
| 90300021 24-08-2020 15                     | ;00.MP_Lgr  |              |          |      | ~     |
| Incompressed - Output all                  | Data.       | ~            | Numbers  | Help | Ok    |
|                                            | Temperature | Humidity     | Dewpoint |      | <br>^ |
| 4/08/2020 12:00:04                         | 21,8        | 56,9         | 12,9     |      |       |
| 4/08/2020 12:00:06                         | 21,7        | 53,6         | 11,9     |      |       |
| 4/08/2020 12:00:08                         | 21,7        | 53,6         | 11,9     |      |       |
| 4/08/2020 12:00:10                         | 21,7        | 53,6         | 11,9     |      |       |
| 4/08/2020 12:00:12                         | 21,7        | 53,6         | 11,9     |      |       |
| 4/08/2020 12:00:14                         | 21,7        | 53,6         | 11,9     |      |       |
| 4/08/2020 12:00:16                         | 21,7        | 53,6         | 11,9     |      |       |
| 4/08/2020 12:00:18                         | 21,7        | 53,6         | 11,9     |      |       |
| 4/08/2020 12:00:20                         | 21,8        | 53,6         | 12,0     |      |       |
| 4/08/2020 12:00:22                         | 21,8        | 53,6         | 12,0     |      |       |
| 4/08/2020 12:00:24                         | 21,9        | 53,6         | 12,1     |      |       |
| 4/08/2020 12:00:26                         | 21,9        | 53,7         | 12,1     |      |       |
| 4/08/2020 12:00:28                         | 21,9        | 53,7         | 12,1     |      |       |
| 4/08/2020 12:00:30                         | 21,9        | 53,7         | 12,1     |      |       |
| 4/08/2020 12:00:32                         | 21,9        | 53,7         | 12,1     |      |       |
| 4/08/2020 12:00:34                         | 22,0        | 53,6         | 12,2     |      |       |
| 4/08/2020 12:00:36                         | 22,0        | 53,6         | 12,2     |      |       |
| 4/08/2020 12:00:38                         | 22,0        | 53,5         | 12,1     |      |       |
| 4/08/2020 12:00:40                         | 22,1        | 53,5         | 12,2     |      |       |
| 4/08/2020 12:00:42                         | 22,1        | 53,4         | 12,2     |      |       |
| (4/08/2020 12:00:44                        | 22,1        | 53,3<br>53.3 | 12,2     |      |       |
| (4/U8/2U2U 12:UU:46<br>)//00/2020 12:00:40 | 22,1        | 03,3<br>50.0 | 12,2     |      | ~     |
| 470072020 12:00:48                         | 22.1        | 03.3         | 12.2     |      |       |
|                                            |             |              |          |      |       |
|                                            |             |              |          |      |       |

#### MAXI 🏶 TRACK

MaxiTrack Sensors

63

|                    |                                                                                                    | Marathon Electronic Dat                                                                                           | a Logger                                                                                                    |                                                                                                    |                                                      |
|--------------------|----------------------------------------------------------------------------------------------------|----------------------------------------------------------------------------------------------------|----------------------------------------------------------------------------------------------------|----------------------------------------------------------------------------------------------------|------------------------------------------------------|
|                    |                                                                                                    |                                                                                                    |                                                                                                    |                                                                                                    |                                                      |
|                    |                                                                                                    |                                                                                                    |                                                                                                    |                                                                                                    | . 58,                                                |
|                    |                                                                                                    |                                                                                                    |                                                                                                    |                                                                                                    | http://www.ch                                        |
| Graph              | > Summary                                                                                                    |                                                                                                    |                                                                                                    |                                                                                                    | - 57                                                 |
| PDF Batch Printing | Full                                                                                                    |                                                                                                    |                                                                                                    |                                                                                                    |                                                      |
| Data               | Summary + Histogram                                                                                                    |                                                                                                    |                                                                                                    |                                                                                                    | - 56,                                                |
| Noce               | run + riscogram                                                                                                    | 1                                                                                                    |                                                                                                    |                                                                                                    |                                                      |
|                    |                                                                                                    |                                                                                                    |                                                                                                    |                                                                                                    |                                                      |
|                    |                                                                                                    |                                                                                                    |                                                                                                    |                                                                                                    |                                                      |
|                    |                                                                                                    |                                                                                                    |                                                                                                    |                                                                                                    |                                                      |
|                    |                                                                                                    |                                                                                                    |                                                                                                    |                                                                                                    |                                                      |
|                    |                                                                                                    |                                                                                                    |                                                                                                    |                                                                                                    |                                                      |
|                    |                                                                                                    |                                                                                                    |                                                                                                    |                                                                                                    | - 52                                                 |
|                    |                                                                                                    |                                                                                                    |                                                                                                    |                                                                                                    |                                                      |
|                    |                                                                                                    |                                                                                                    |                                                                                                    |                                                                                                    | - 51                                                 |
| We .               |                                                                                                    |                                                                                                    |                                                                                                    |                                                                                                    |                                                      |
|                    |                                                                                                    |                                                                                                    |                                                                                                    |                                                                                                    | - 50.                                                |
|                    | Martingh-freedom a                                                                                                    |                                                                                                    |                                                                                                    |                                                                                                    |                                                      |
|                    | The state of the state of the s | man man                                                                                                    | tunar                                                                                                    |                                                                                                    | - 49.                                                |
|                    | an the second second second second second second second second second second second second second second second                                                                                                    |                                                                                                    | Augusta and a same from the same of the same of the sa | Production of the Party of the Party of the | eu-añab                                              |
|                    |                                                                                                    |                                                                                                    |                                                                                                    |                                                                                                    | - 48,                                                |
|                    |                                                                                                    |                                                                                                    |                                                                                                    |                                                                                                    |                                                      |
|                    |                                                                                                    |                                                                                                    |                                                                                                    |                                                                                                    | 47                                                   |
|                    | Unph                                                                                                    | Uraph     >     Summary       PDF Batch Printing     Full     Summary + Histogram       Note     Full + Histogram | Unph     Summay       DPD Flath Printing     Full       Deta     Summay + Histogram       Note     Full + Histogram                                                                                                    | Ungo         Summay         Summay <td><math display="block">\begin{array}{                                    </math></td>                                                                                                    | $\begin{array}{                                    $ |

#### 🇰 Marathon Products, Inc. MDAS+Net v2.1.4

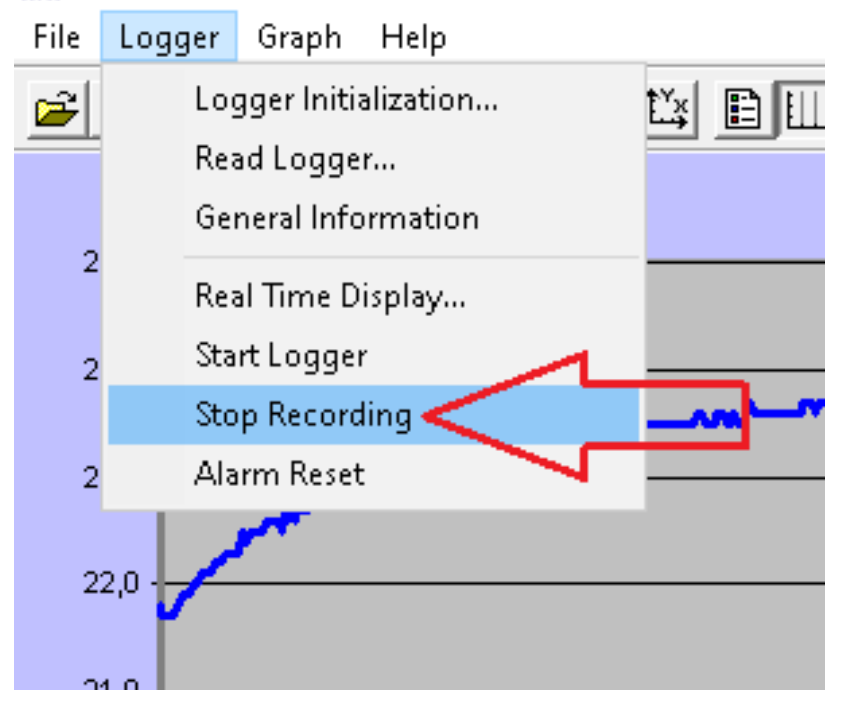

| Marathon P     | roducts, Inc. MDAS+Net v2.1.4 |                |                                    |
|----------------|-------------------------------|----------------|------------------------------------|
| File Logger    | Graph Help                    |                |                                    |
| <b>~ 19 10</b> | ) <b>— :</b> OQ + 🖾 EU        | 🔲 🔊 🖄 📶 Automa | atic 🗸 Auto 🗸 (UTC-03:00) E        |
|                | 🖷 Stop Logger?                |                | × 1 Ele                            |
| 25,0           | MaxiLog RH SN: N190300021     |                | Refresh                            |
| 24,0           |                               |                | ~~~~~~~~~~~~~~~~~~~~~~~~~~~~~~~~~~ |
| 23,0 -         |                               | Stop Logger?   | ۲۶ –                               |
| 22,0 -         |                               | Can            |                                    |
| 21,0 -         |                               |                |                                    |
| 20,0 -         |                               |                |                                    |

MAXI 🏶 TRACK

MaxiTrack Sensors info@maxitracksensors.com | www.maxitracksensors.com

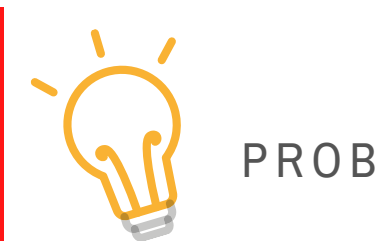

# PROBLEMS SOLUTION

#### $\rightarrow$ The front LEDs do not flash::

It means that the Data Logger is not recording. Check that the instrument has accepted the programming, using the **GENERAL INFORMATION** 

#### $\rightarrow$ It is not possible to communicate with the recorder:

Verify that the USB communication port is connected to an active input on your computer. Check that the other end of the cable is connected to the Data Logger (mini USB port, below the rubberized side cover).

#### $\rightarrow$ It is not possible to communicate with the recorder:

Verify that the USB communication port is connected to an active input on your computer. Check that the other end of the cable is connected to the Data Logger (mini USB port, below the rubberized side cover).

- Check that the communication drivers for your computer's USB port are up to date.
- Check if the physical input / USB port is active / functioning.
- Check if the USB cable is original, supplied by MaxiTrack.

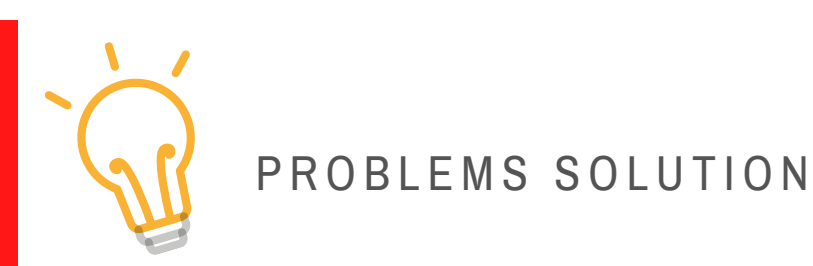

#### $\rightarrow$ The front display shows the word <code>´END´</code>

It means that the Data Logger has completed the recording cycle and is ready for report redemption.

#### $\rightarrow$ The front display shows the word <code>´SET´</code>

It means that the Data Logger has received new programming. To start it, just press and hold the START button for 4 seconds.

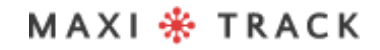

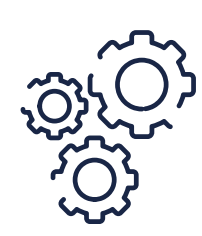

# MAINTENANCE AND CLEANING

To clean the equipment, proceed as follows:

- Clean the Data Logger periodically with a diluted solution of water and mild soap using a sponge or soft (slightly damp) cloth.
- To dry, use a dry, soft cloth.

#### **Observation:**

- To clean the instrument, ensure that the rubber side cover is properly closed.
- The use of common and specific cleaning products is not recommended, because, in addition to contaminants, depending on the working temperature to which the Data Logger is subjected, they can impregnate and cause stains on the external probe and housing.

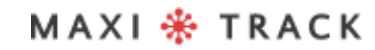

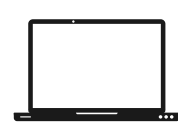

# MINIMUM REQUIREMENTS / PC

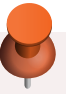

- Windows XP, Vista or 7
- 250 GB hard drive
- 0.5 Ghz processor
- 1 GB RAM
- 1 USB output
- Mouse / Keyboard

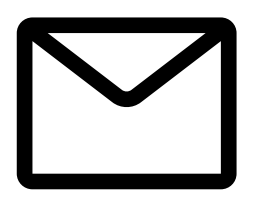

#### SUPPORT

Exclusive email for Technical Support to the user: eng@maxitrack.com.br

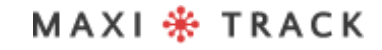

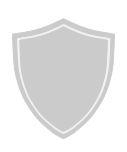

# ABOUT WARRANTY

Maxitrack is responsible for any manufacturing defects in its products or instruments, for a period of 6 to 12 months from the date of purchase / issue of the NF.

If necessary, request replacement or repair from the commercial establishment where the product was purchased.

The guarantee will only be valid upon presentation of the purchase invoice.

In case there is a need to send the equipment to our Laboratory for possible checks, the forward and return freight is the sole responsibility of the customer.

This Warranty does not cover any damage caused by the customer, loss of Temperature data or any other damage related to local Software or Equipment.

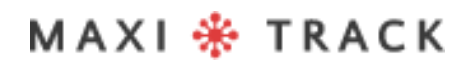

Engineering and Sales: ,Tel: +55 11 5562 0337 | info@maxitrack.com.br | www.maxitrack.com.br

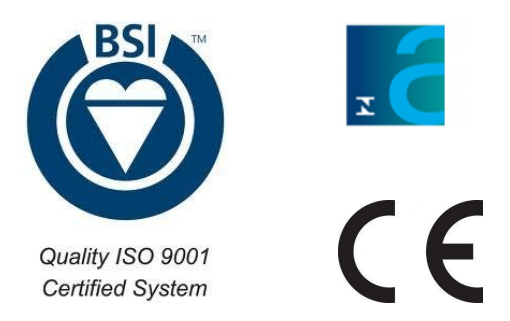

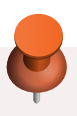

For reasons of improving the technology used in the manufacture of our product line, this manual may change without prior notice.

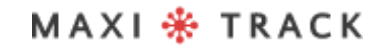